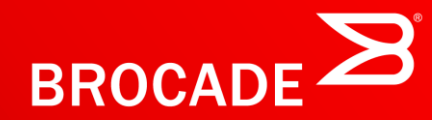

# VCS FABRIC HANDS-ON TRAINING

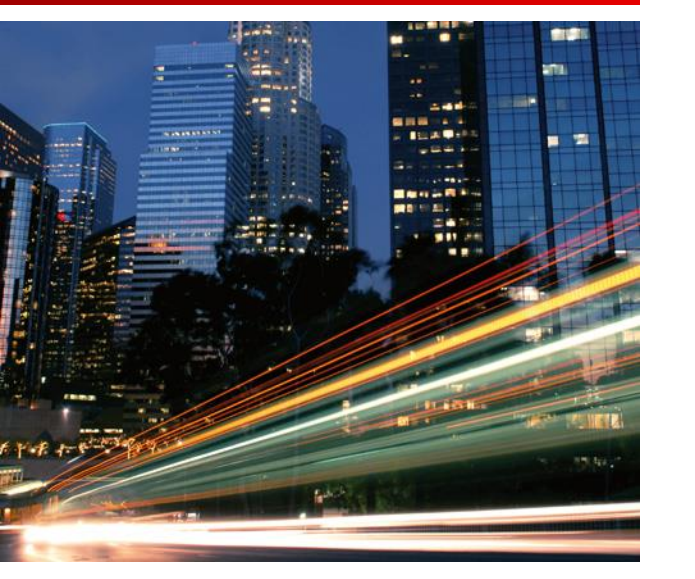

VDX Switch Quick Config Guide

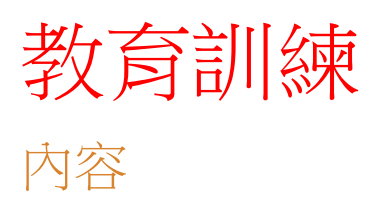

- •管理VDX
- 設定Management IP (Static Route)
- NOS firmware download
- 設定VCS Mode (Fabric Cluster Mode)
- 設定VCS Mode (Logical Chassis Mode)
- 設定VLAN (VLAN IP)
- 設定L2 Edge Port (Tagged, Untagged, vLAG)
- •設定ACL
- Password Recovery

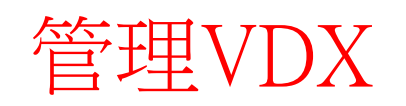

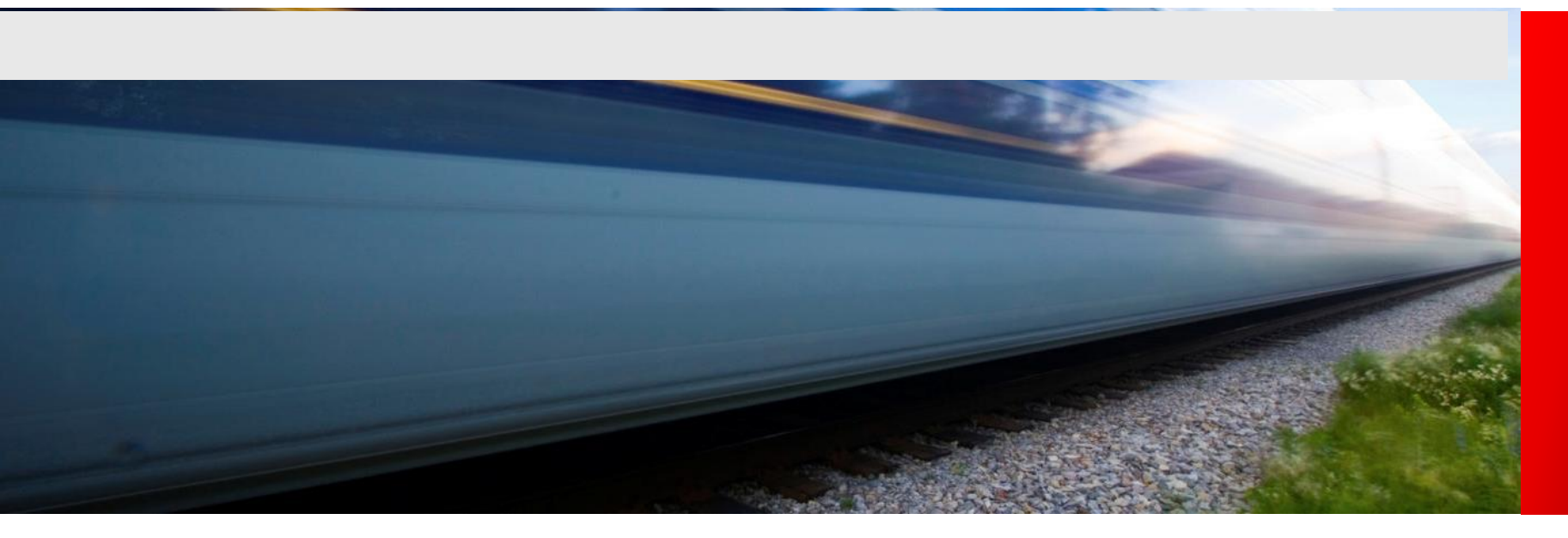

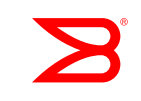

查詢設備資訊

show chassis

• sw0# show chassis

| Chassis Name: BR-VDX6<br>switchType: 95                                                  | 720-24                                                       |                          |
|------------------------------------------------------------------------------------------|--------------------------------------------------------------|--------------------------|
| FAN Unit: 1<br>Time Awake:                                                               | O days                                                       |                          |
| FAN Unit: 2<br>Time Awake:                                                               | O da <del>y</del> s                                          |                          |
| POWER SUPPLY Unit: 1<br>Factory Part Num:<br>Factory Serial Num:                         | 5 40 × 11                                                    |                          |
| Manufacture:<br>Update:<br>Time Alive:<br>Time Awake:                                    | Day: 20 Month: 11<br>Day: 14 Month: 11<br>180 days<br>O days | Year: 2012<br>Year: 2014 |
| POWER SUPPLY Unit: 2<br>Factory Part Num:<br>Factory Serial Num:                         |                                                              |                          |
| Manufacture:<br>Update:<br>Time Alive:<br>Time Awake:                                    | Day: 20 Month: 11<br>Day: 14 Month: 11<br>181 days<br>O days | Year: 2012<br>Year: 2014 |
| CHASSIS/WWN Unit: 1<br>Power Consume Factor:<br>Factory Part Num:<br>Factory Social Num: | 0<br>40-1000505-15<br>PKW2542000                             |                          |
| Manufacture:<br>Update:<br>Time Alive:<br>Time Awake:                                    | Day: 31 Month: 10<br>Day: 14 Month: 11<br>181 days<br>0 days | Year: 2012<br>Year: 2014 |
|                                                                                          |                                                              |                          |

Airflow direction : Port side intake

## 查詢設備資訊

#### sw0# show version

swO# show version

Network Operating System Software Network Operating System Version: 4.1.2 Copyright (c) 1995-2014 Brocade Communications Systems, Inc. Firmware name: 4.1.2a Build Time: 21:01:43 Jul 7, 2014 Install Time: 09:52:18 Aug 22, 2014 Kernel: 2.6.34.6 2.2.0 BootProm: Control Processor: e500v2 with 2048 MB of memory Primary/Secondary Versions Appl NOS 4.1.2a 4.1.2a

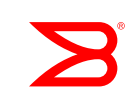

# 查詢設備資訊

#### • sw0# show system

| 0.0                           |                     |
|-------------------------------|---------------------|
| swU# show system              | 00.08 40.0 11.00    |
| Stack MAC                     | : UU:27:f8:3a:11:UU |
|                               |                     |
| UNIT U                        |                     |
| Unit Name                     | : swO               |
| Switch Status                 | : Online            |
| Hardware Re <del>v</del>      | : 95.2              |
| TengigabitEthernet Port(s)    | : 24                |
| Up Time                       | : up 1:20           |
| Current Time                  | : 06:11:06 GMT      |
| NOS Version                   | : 4.1.2a            |
| Jumbo Capable                 | : yes               |
| Burned In MAC                 | : 00:27:F8:3A:11:00 |
| Management IP                 | : 172.21.1.249      |
| Management Port Status        | : UP                |
|                               |                     |
| Power Supplies                |                     |
| PS1 is OK                     |                     |
| PS2 is faulty                 |                     |
|                               |                     |
| Fan Status                    |                     |
| Fan 1 is Ok speed is 3187 R   | PM                  |
| Fan 2 is Ok speed is 3270 P   | PM                  |
| Tur B 15 OK, Speed 15 5275 16 |                     |

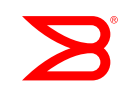

## logging

• 將log導出至syslog server

sw0(config)# logging syslog-server 192.168.100.101

• 設定log顯示的等級

sw0(config)# logging raslog console INFO

sw0(config)# logging raslog console ?
Possible completions:
 [INFO] CRITICAL ERROR INFO WARNING

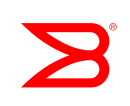

產生support檔案

#### sw0# copy support ftp host 192.168.100.100 user user password user123 directory /

sw0# copy support ftp host 192.168.100.100 user user password user123 directory / 2015/01/09-09:36:58, [SS-2000], 32008,, INFO, VDX6720-24, Copy support started on rbridge-id 21. copy support start 2015/01/09-09:36:58, [SS-1012], 32009,, INFO, VDX6720-24, Copy support upload Operation started. Saving support information for chassis:sw0, module:RAS...

Saving support information for chassis:sw0, module:INFRA...

2015/01/09-09:43:05, [SS-1000], 32010,, INFO, VDX6720-24, Copy support upload operation is completed.

Slot Name SS type Completion Percentage

SWITCH NORMAL [100%]

Copy support completed

2015/01/09-09:43:05, [SS-2001], 32011,, INFO, VDX6720-24, Copy support completed on rbridge-id 21.

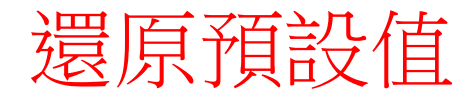

#### sw0# copy default-config startup-config

This operation will modify your startup configuration. Do you want to continue? [y/n]:y 2014/12/24-10:32:27, [DCM-1101], 26995,, INFO, VDX6740, Copy running-config to startup-config operation successful on this node.

sw0# reload

Warning: Unsaved configuration will be lost. Please run `copy running-config startupconfig` to save the current configuration if not done already.

Are you sure you want to reload the switch? [y/n]:y

The system is going down for reload NOW !!

## 管理VDX License 檢視目前已安裝的License

sw0# show license rbridge-id: 1 FCoE Base license Feature name: FCOE\_BASE License is valid Ports on Demand license - additional 8 port upgrade license Feature name: PORTS\_ON\_DEMAND\_1

License is valid

\*\*\*\*\*

VCS Fabric license

Feature name: VCS\_FABRIC

License is valid

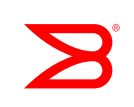

# 管理VDX License

#### 新增License

- 取得License Key (XML檔),例如: 20121028222102721CAK00002267.xml 打開該XML檔案之後,License key為<lickey>與</lickey>內的所有文字,包含\*。
   <?xml version="1.0" encoding="ISO-8859-1" ?>
  - <lic:licenseInfo xmIns:lic="http://license.brocade.com/licensefile">
  - <licenseHeader>

<serialNumber>BWE2516H01E</serialNumber>

oductNumber>BR-VDX6710-54VCS-01</productNumber>

<description>VCS\_FABRIC</description>

<version>1.0</version>

<dateGenerated>20121028222102721</dateGenerated>

</licenseHeader>

- <license>

<featureName>VCS\_FABRIC</featureName>

<featureVersion>1.0</featureVersion>

<licKey><sup>\*</sup>BZ8C4,LQrZnqxCz1,UJtZ3e2,Ls,xXiLtgLJgmC74wNL9bWoNmTCUjV8DUNDYmBsCf,

LZynfdSaC37ON3ruE,6mVC9ul9,WxrA4YPZ7RZB50f1 </licKey>

</license>

</lic:licenseInfo>

# 管理VDX License

#### 新增License

- 新增License sw0# license add licStr \*BZ8C4,LQrZnqxCz1,UJtZ3e2,Ls,xXiLtgLJgmC74wNL9bWoNmTCUjV8D UNDYmBsCf,LZynfdSaC37ON3ruE,6mVC9ul9,Wxr8A4YPZ7RZB50f1"
- 移除License (Feature Name) sw0# license remove licStr VCS\_FABRIC

# 設定Management IP

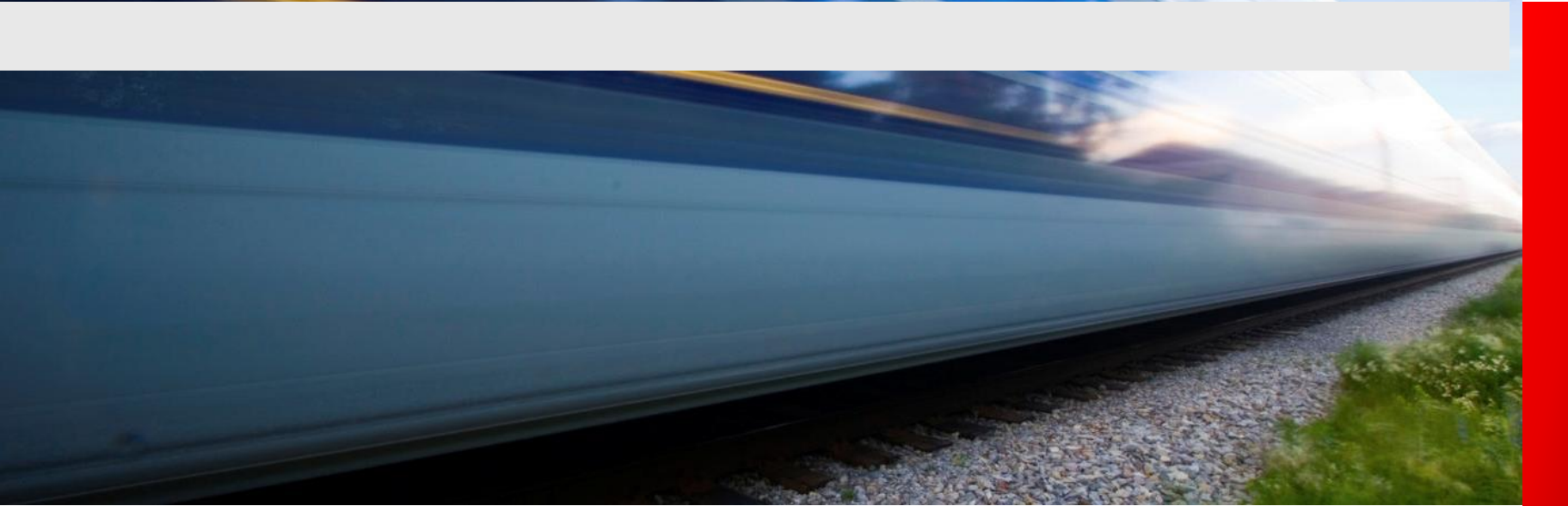

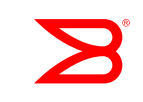

# 設定Management IP

out band和in band

- •出廠預設值 (RBrigeID 1, VCSID 1)
  - Out of band MGMT預設為interface Management1/0 sw0# conf t sw0(config)# interface Management 1/0 sw0(config-Management-1/0)# ip address 192.168.2.5/24
- 設定default gateway

   (default gateway和Layer 3配置,在rbridge-id下進行設定)
   sw0(config)# rbridge-id 1
   sw0(config-rbridge-id-1)# ip route 0.0.0.0/0 192.168.2.1
- In band管理,可以透過VLAN bind IP(VE)進行。

## NOS firmware download

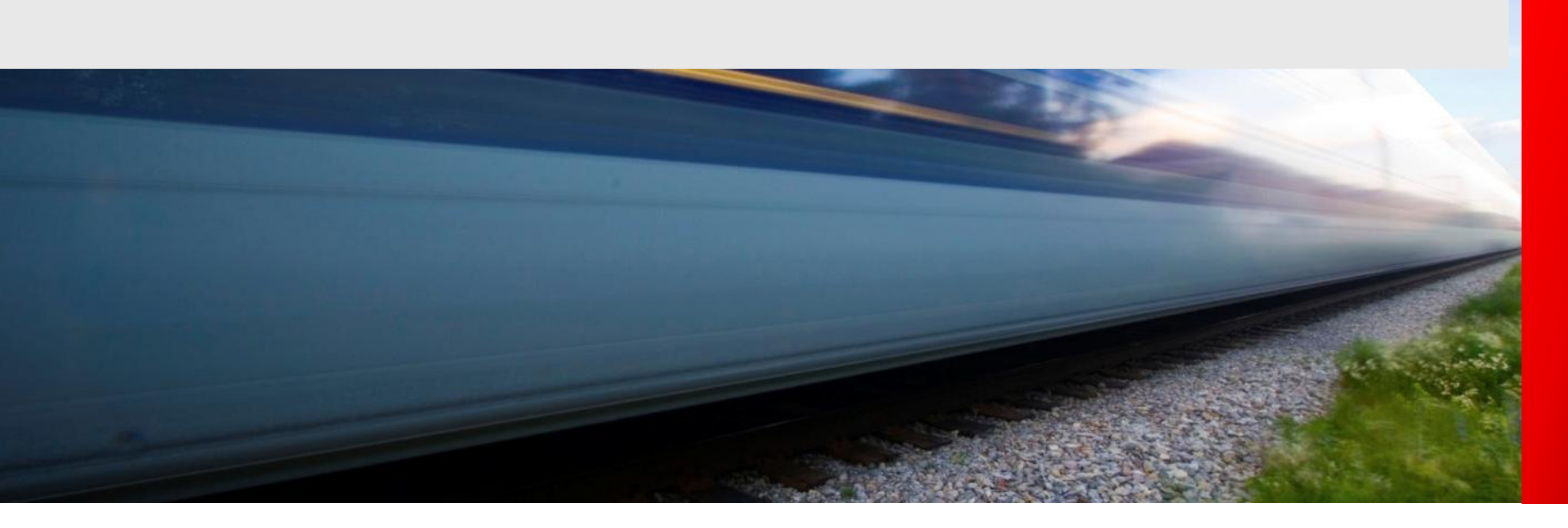

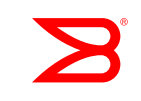

## NOS Firmware Download 確認VDX的NOS版本

• SW0# show version all-partitions

Network Operating System Software Network Operating System Version: 4.1.0 Copyright (c) 1995-2014 Brocade Communications Systems, Inc. Firmware name: 4.1.0a Build Time: 16:32:31 Feb 14, 2014 Install Time: 08:01:17 Mar 18, 2014 Kernel: 2.6.34.6 BootProm: 2.2.0 Control Processor: e500v2 with 2048 MB of memory Appl Primary/Secondary Versions

NOS

4.1.0a 4.1.0a

## NOS Firmware Download 更新VDX的NOS版本

- •NOS可透過FTP、SCP或SFTP進行版本更新
- •請用NOS解壓縮後資料夾的根目錄,作為FTP的路徑,如下 圖所示

| General                            | Directories                                                                            | Alizoan                                                                  | - Files                                         | admin                                                                                                    |                                         |
|------------------------------------|----------------------------------------------------------------------------------------|--------------------------------------------------------------------------|-------------------------------------------------|----------------------------------------------------------------------------------------------------|-----------------------------------------|
| - Shared folders<br>- Speed Limits | H E:\Brocade\Br                                                                        | DC                                                                       | ──                                              |                                                                                                    |                                         |
| ₩ FIICEL                           | Plee<br>the<br>E.VE<br>Add<br>A directory alias<br>path. Separate<br>If using aliases, | ase select a folder the<br>selected user account<br>Brocade (Brocade Fir | at should be added to th<br>mware WO 'mos4.1.0a | e folders list of<br>a A<br>1 Oa<br>common<br>SWBD91<br>SWBD95<br>SWBD96<br>SWBD97<br>SWBD97<br>SWBD99<br>SWBD107<br>SWBD112<br>SWBD116 | <u>Remove</u> Copy       local       s. |
|                                    |                                                                                        |                                                                          |                                                 | SWBD123                                                                                                    |                                         |

## NOS Firmware Download 更新VDX的NOS版本 (Cont.)

• SWO# firmware download interactive

Server name or IP address: 192.168.2.150 File name: / Protocol (ftp, scp, sftp): ftp User: admin Password: \*\*\*\*\*\* Reboot system after download? [y/n]:y Do Auto-Commit after Reboot? [y/n]:y Performing system sanity check...

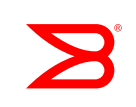

### NOS Firmware Download 更新VDX的NOS版本 (Cont.)

### •若是downgrade,有時會出現錯誤,

wO# firmware download interactive Server name or IP address: 192.168.10.1 File name: / Protocol (ftp, scp, sftp): ftp Jser: user Password: \*\*\*\*\*\* Reboot system after download? [y/n]:y Do Auto-Commit after Reboot? [y/n]:y Performing system sanity check... Failed to access ftp://user:\*\*\*\*\*@192.168.10.1// The server is inaccessible or firmware path is invalid. Please make sure the server name or IP address, the user/password and the fi rmware path are valid. swO# firmware download interactive Server name or IP address: 192.168.10.1 File name: / Protocol (ftp, scp, sftp): ftp Jser: user Password: \*\*\*\*\*\* Reboot system after download? [y/n]:y Do Auto-Commit after Reboot? [y/n]:y Performing system sanity check...

Firmware downgrade from the current version to NOS 4.0.x does not support ISSU. If any new feature of the current release is enabled , please use the default-config option for the downgrade, otherwise please use coldboot option for downgrade. Firmware cannot be downgraded to 4.0 if fcoe enodes configuration is in local mode. Please apply 'enodes-config global' under fcoe f abric-map to allow downgrade The preinstall script failed. NOS Firmware Download 更新VDX的NOS版本 (Cont.)

•請輸入以下指令。

sw0(config)# fcoe

sw0(config-fcoe)# fabric-map default

sw0(config-fcoe-fabric-map)# enodes-config global

•之後再重新更新NOS即可

35], 26191, DCE, INFO, sw0, Virtual FCoE port 1/1/2 [FCOE-1035], 26192, DCE, INFO, sw0, Virtual FCoE port 1/1/3 is online 2014/12/23-12:52:55, [FCOE-1035], 26193, DCE, INFO, sw0, Virtual FCoE port 1/1/4 is online 2014/12/23-12:52:55, [FCOE-1035], 26194, DCE, INFO, sw0, Virtual FCoE port 1/1/5 is online .014/12/23-12:52:55, [FCOE-1035], 26195, DCE, INFO, sw0, Virtual FCoE port 1/1/6 is online. 2014/12/23-12:52:55, [FCOE-1035], 26196, DCE, INFO, sw0, Virtual FCoE port 1/1/7 is online. 12/23-12:52:55, [FCOE-1035], 26197, DCE, INFO, sw0, Virtual FCoE port 1/1/8 is online. /12/23-12:52:55, [FCOE-1035], 26198, DCE, INFO, sw0, Virtual FCoE port 1/1/9 is online. 014/12/23-12:52:55, [FCOE-1035], 26200, DCE, INFO, sw0, Virtual FCoE port 1/1/11 is online 014/12/23-12:52:55, [FCOE-1035], 26201, DCE, INFO, sw0, Virtual FCoE port 1/1/12 is online 014/12/23-12:52:55, [FCOE-1035], 26202, DCE, INFO, sw0, Virtual FCoE port 1/1/13 is online. 014/12/23-12:52:55, [FCOE-1035], 26203, DCE, INFO, sw0, Virtual FCoE port 1/1/14 is online. 2014/12/23-12:52:55, [FCOE-1035], 26204, DCE, INFO, sw0, Virtual FCoE port 1/1/15 is online 014/12/23-12:52:56, [FCOE-1035], 26431, DCE, INFO, sw0, Virtual FCoE port 1/1/242 is online [FCOE-1035], 26432, DCE, INFO, sw0, Virtual FCoE port 1/1/243 is online 014/12/23-12:52:56, [FCOE-1035], 26433, DCE, INFO, sw0, Virtual FCoE port 1/1/244 is online [FCOE-1035], 26434, DCE, INFO, sw0, Virtual FCoE port 1/1/245 is online [FCOE-1035], 26435, DCE, INFO, sw0, Virtual FCoE port 1/1/246 is online 014/12/23-12:52:56 [FCOE-1035], 26436, DCE, INFO, sw0, Virtual FCoE port 1/1/247 is online [FCOE-1035], 26437, DCE, INFO, sw0, Virtual FCoE port 1/1/248 is online 014/12/23-12:52:56 [FCOE-1035], 26438, DCE, INFO, sw0, Virtual FCoE port 1/1/249 is online 014/12/23-12:52:56 [FCOE-1035], 26439, DCE, INFO, sw0, Virtual FCoE port 1/1/250 is online 014/12/23-12:52:56, [FCOE-1035], 26440, DCE, INFO, sw0, Virtual FCoE port 1/1/251 is online -12:52:56, [FC0E-1035], 26441, DCE, INFO, sw0, Virtual FCoE port 1/1/252 is online 014/12/23-12:52:56, [FCOE-1035], 26442, DCE, INFO, sw0, Virtual FCoE port 1/1/253 is online [FCOE-1035], 26443, DCE, INFO, sw0, Virtual FCoE port 1/1/254 is online 014/12/23-12:52:56, [FCOE-1035], 26444, DCE, INFO, sw0, Virtual FCoE port 1/1/255 is online 014/12/23-12:52:56. [FCOE-1035], 26445, DCE, INFO, sw0, Virtual FCoE port 1/1/256 is online wO(config-fcoe-fabric-map)#

# 設定VCS Mode (Fabric Cluster Mode)

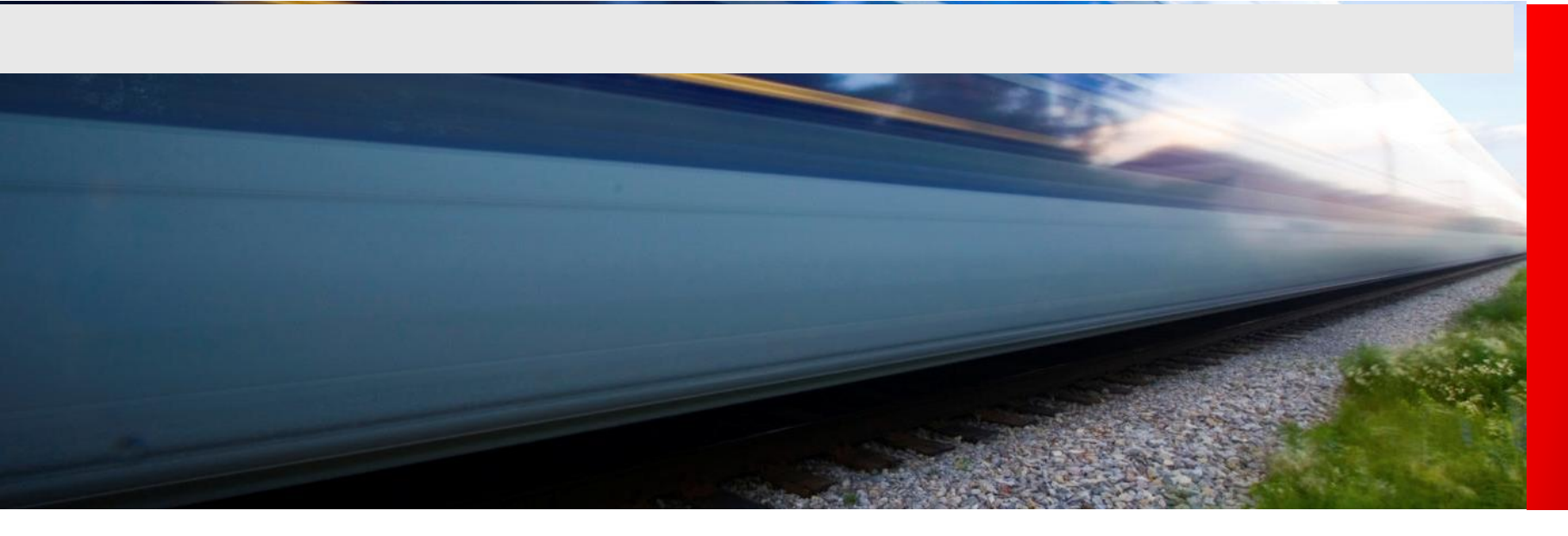

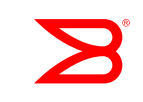

### **Configuration Management**

- Each switch in an Ethernet fabric is its own master and holds its own copy of the configuration
  - All interface configurations are local to each switch
- In NOS 2.0.0a, the administrator must perform the following:
  - Logon to each individual switch to configure
  - Provision each feature on each switch
    - For example, VLAN creation has to be done on both RB1 and RB2 in order to allow traffic between te 1/0/2 and te 2/0/2 for a VLAN

#### **RBridge ID and VCS ID Assignment**

- In NOS 4.x.x , a unique RBridge ID is assigned manually by the administrator, along with the fabric VCS ID
   VDX6720# vcs rbridgeid 11 vcsid 100 enable
- Enabling VCS requires the switch to be rebooted and all configuration information is removed
- The RBridge ID can also be explicitly set using<sup>1</sup>
   VDX6720# vcs rbridgeid <value>
- The RBridge ID assigned to a switch is persisted across reboots
- All interface configurations use the RBridge ID as the first number in the interface number
   VDX6720 (config) # interface tengigabitethernet 11/0/1

#### **Command Variations**

| VCS Configuration Task                                                                                   | VCS Command Example                         |
|----------------------------------------------------------------------------------------------------|---------------------------------------------|
| Disables the switch, sets the RBridge<br>ID, and enables VCS mode at the<br>same time                    | VDX6720# vcs rbridgeid 11 enable            |
| Disables the switch, sets the VCS ID<br>and the RBridge ID, and enables VCS<br>mode                      | VDX6720# vcs rbridgeid 11 vcsid 100 enable  |
| Changes from Fabric Cluster mode to<br>Standalone mode (sets the RBridge<br>ID to 1 and the VCS ID to 0) | VDX6720# no vcs enable                      |
| VDX6740預設是enable的,<br>VDX6740# vcs rbridgeid 2                                                           | 只需要更改rbridgeid即可。<br><mark>2 vcsid 2</mark> |

Note: In above examples, the user will be notified that the switch will be rebooted and will be asked: "Do you want to continue? [y/n]:"

> 變更RBridge ID和VCS ID,指令後面不需要帶 enable 範例:VDX6720# vcs rbridgeid 12 vcsid 10 [enter]

### Verifying RBridge ID and VCS ID Assignment

• After assigning an RBridge ID, a VCS ID, and rebooting, you can verify the VCS configuration using the show vcs command

VDX-6710# sh vcs Config Mode : Local-Only VCS Mode : Fabric Cluster VCS ID : 2 Total Number of Nodes : 2

 The host name can be changed using the switch-attributes command in the following syntax: switch-attributes <rbridgeid> host-name <name>

```
VDX6720(config)# switch-attributes 11 host-name VDX11
VDX11(config-switch-attributes-11)#
```

## Fabric ISL Configuration

- Limited configuration is allowed on ISL interfaces
- No configuration needed for normal ISL operation (default configuration is already configured)

```
interface TenGigabitEthernet 11/0/1
fabric isl enable
fabric trunk enable
no shutdown
```

 ISLs can be shutdown and have ISL and trunk functionality turned on or off

```
VDX11(config-if-te-11/0/1) # [no] shutdown
VDX11(config-if-te-11/0/1) # [no] fabric isl enable
VDX11(config-if-te-11/0/1) # [no] fabric trunk enable
```

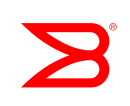

#### **Rules for Fabric Trunk Formation**

- Fabric trunks do not form unless member ISLs are part of the same port group and are configured for the same speed
- Port groups:
  - VDX 6720-24: 1-12; 13-24

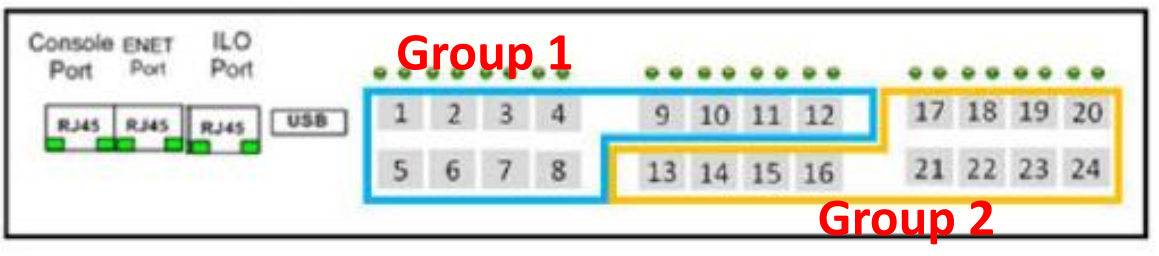

- VDX 6720-60: 1-10; 11-20; 21-30; 31-40; 41-50; 51-60

| ENET #2  |         |     |    |     |    |    |             |    |    |     | _  | Gre | ou  | p. | 5. | -  | ir  | ou | p. | 6. |
|----------|---------|-----|----|-----|----|----|-------------|----|----|-----|----|-----|-----|----|----|----|-----|----|----|----|
| Port Po  | <u></u> |     | 1  |     |    |    |             |    |    |     | 41 | 42  | 43  | 44 | 45 | 51 | 52  | 53 | 54 | 55 |
| R145 R14 | IS L    | 030 | 1  |     |    |    |             |    |    | -   | 46 | 47  | 48  | 49 | 50 | 56 | 57  | 58 | 59 | 60 |
|          |         | Jr  | ou | ID_ | 1  |    | <b>sr</b> ( | DU | р  | ۷., | -  | Jr  | DU  | р  | 3  |    | jr( | DU | p  | 4  |
| RJ45     | 1       | 2   | 3  | 4   | 5  | 11 | 12          | 13 | 14 | 15  | 21 | 22  | 23  | 24 | 25 | 31 | 32  | 33 | 34 | 35 |
| Console  | 6       | 7   | 8  | 9   | 10 | 16 | 17          | 18 | 19 | 20  | 26 | 27  | 28  | 29 | 30 | 36 | 37  | 38 | 39 | 40 |
| PMI      |         |     |    |     |    |    | **          | ** | ** |     |    | ••• | ••• | ** |    |    |     |    | ** |    |

#### **Rules for Fabric Trunk Formation**

#### -VDX6740-48: 1-16; 17-32; 33-40 49-50; 41-48 51-52

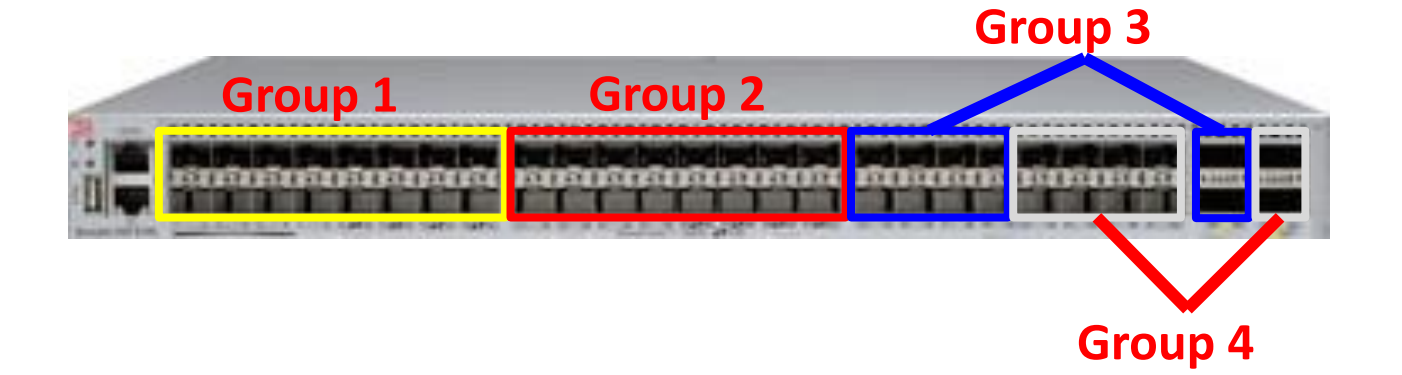

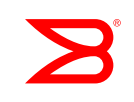

### **Example Topology**

• Shows ISL connections between switches in an Ethernet fabric

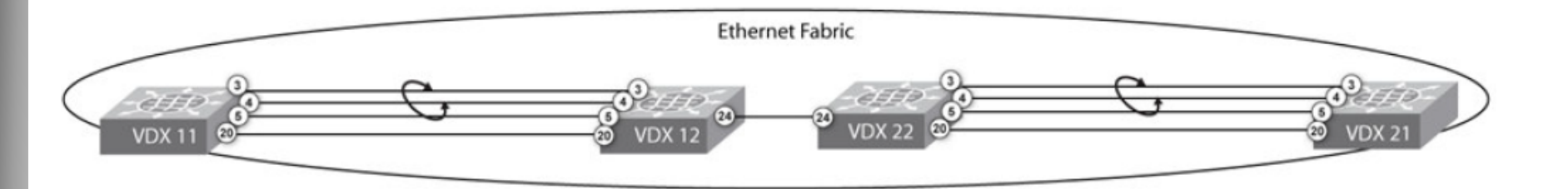

#### **Verifying Fabric ISL Formation**

• To quickly identify which ports are being used as ISLs or edge ports, use the show ip interface brief command

#### VDX11# show ip interface brief

| Interface          |         | IP-Address | Status | Protoc | :01   |
|--------------------|---------|------------|--------|--------|-------|
|                    |         |            |        |        | ==    |
| TenGigabitEthernet | 11/0/1  | unassigned | up     | up     |       |
| TenGigabitEthernet | 11/0/2  | unassigned | up     | up     |       |
| TenGigabitEthernet | 11/0/3  | unassigned | up     | up     | (ISL) |
| TenGigabitEthernet | 11/0/4  | unassigned | up     | up     | (ISL) |
| TenGigabitEthernet | 11/0/5  | unassigned | up     | up     | (ISL) |
| TenGigabitEthernet | 11/0/6  | unassigned | up     | down   | L     |
| TenGigabitEthernet | 11/0/7  | unassigned | up     | down   | L     |
| TenGigabitEthernet | 11/0/8  | unassigned | up     | down   | L     |
| TenGigabitEthernet | 11/0/9  | unassigned | up     | down   | l     |
| TenGigabitEthernet | 11/0/10 | unassigned | up     | up     |       |

 NOS has a set of show commands to gather information about the fabric

#### VDX11**# show fabric ?** Possible completions:

| all      | Provides | entire VCS fabric membership information |
|----------|----------|------------------------------------------|
| isl      | Provides | ISL information                          |
| islports | Provides | switch and port information              |
| route    | Provides | routing information                      |
| trunk    | Provides | trunk ISL information                    |

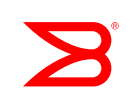

VDX11# show fabric all

#### VCS Id: 100

Config Mode: Local-Only

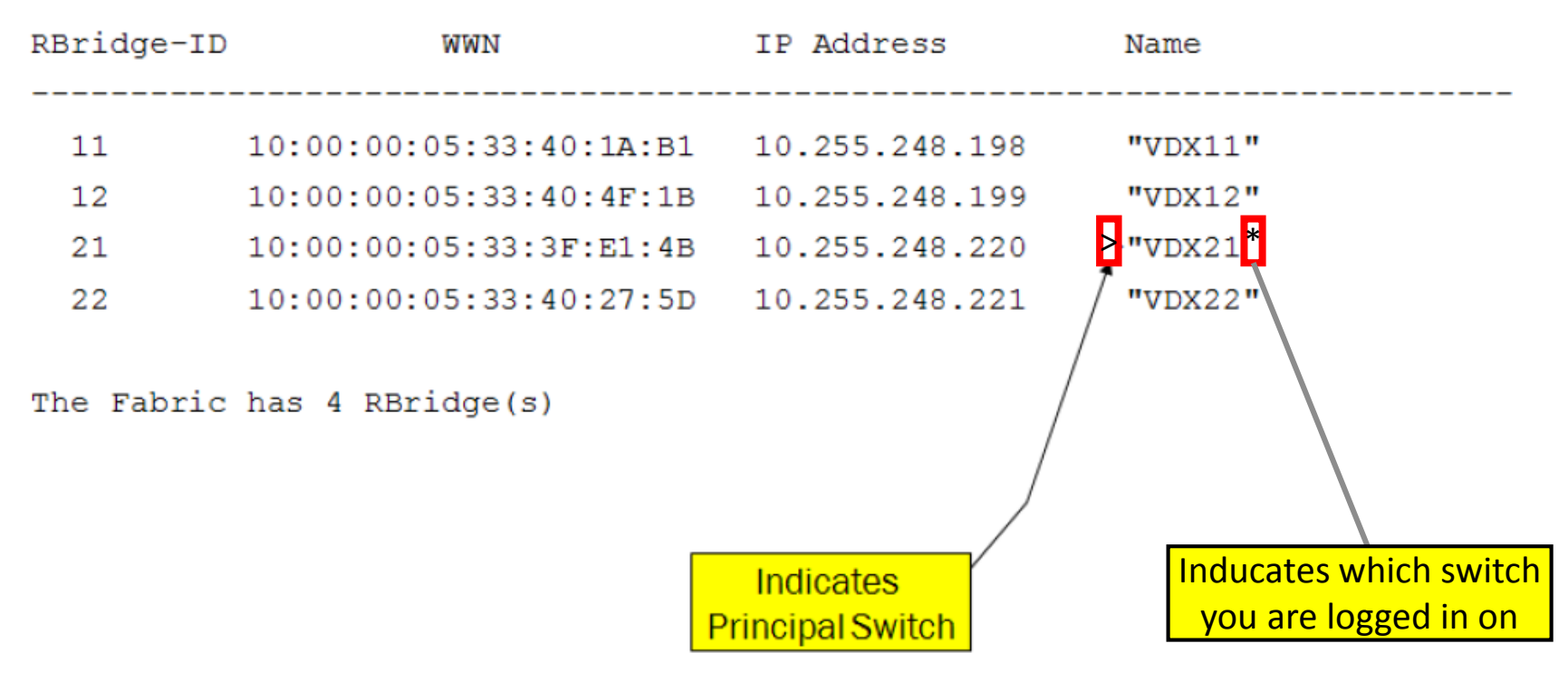

B

VDX11# show fabric isl

RBridge-ID: 11 #ISLs: 2

| SI | c-Port  | Nba | r-Port  | Nbr-WWN                 | BW  | Trunk | Nbr-Name |
|----|---------|-----|---------|-------------------------|-----|-------|----------|
|    |         |     |         |                         |     |       |          |
| Те | 11/0/3  | те  | 12/0/3  | 10:00:00:05:33:40:4F:1B | 30G | Yes   | "VDX12"  |
| те | 11/0/20 | те  | 12/0/20 | 10:00:00:05:33:40:4F:1B | 10G | Yes   | "VDX12"  |

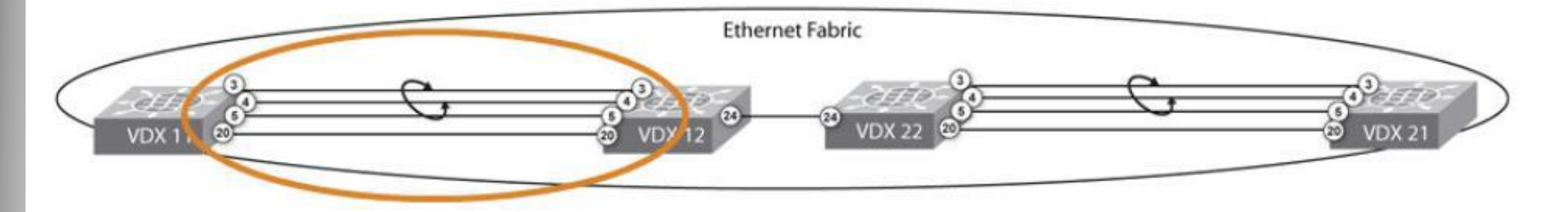

#### VDX12# show fabric isl

RBridge-ID: 12 #ISLs: 3

| S  | rc-Port | Nb | r-Port  | Nbr-WWN                 | BW  | Trunk | Nbr-Name |
|----|---------|----|---------|-------------------------|-----|-------|----------|
|    |         |    |         |                         |     |       |          |
| Те | 12/0/3  | те | 11/0/3  | 10:00:00:05:33:40:1A:B1 | 30G | Yes   | "VDX11"  |
| те | 12/0/20 | Те | 11/0/20 | 10:00:00:05:33:40:1A:B1 | 10G | Yes   | "VDX11"  |
| те | 12/0/24 | те | 22/0/24 | 10:00:00:05:33:40:27:5D | 10G | Yes   | "VDX22"  |

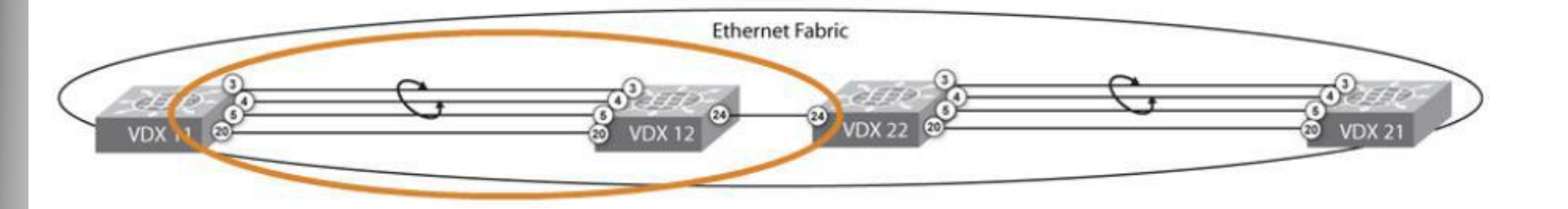

| VDX11# show<br>Name:<br>Type:<br>State:<br>Role:<br>VCS Id:<br>VCS Mode:<br>RBridge-ID:<br>WWN:<br>FCF MAC: | fabric isly<br>VDX11<br>95.2<br>Online<br>Fabric Subc<br>100<br>Fabric Clus<br>11<br>10:00:00:05<br>00:05:33:40 | ports<br>ordinate<br>ster<br>5:33:40:1a:b1<br>0:1a:b1                                                                                                    |
|----------------------------------------------------------------------------------------------------|----------------------------------------------------------------------------------------------------|----------------------------------------------------------------------------------------------------|
| Port                                                                                                    | State                                                                                                    | Operational State                                                                                                    |
| Te 11/0/1                                                                                                   | Dour                                                                                                    |                                                                                                    |
| Te 11/0/2                                                                                                   | Down                                                                                                    |                                                                                                    |
| Te 11/0/3                                                                                                   | Up                                                                                                    | ISL 10:00:00:05:33:40:4f:1b "VDX12" (upstream) (Trunk Primary)                                                                                                    |
| Te 11/0/4                                                                                                   | Up                                                                                                    | ISL (Trunk port, Primary is Te 11/0/3 )                                                                                                    |
| Te 11/0/5                                                                                                   | Up                                                                                                    | ISL (Trunk port, Primary is Te 11/0/3 )                                                                                                    |
| Te 11/0/6                                                                                                   | Down                                                                                                    |                                                                                                    |
| Te 11/0/7                                                                                                   | Down                                                                                                    |                                                                                                    |
| Te 11/0/8                                                                                                   | Down                                                                                                    | The second second secon |
| Te 11/0/9                                                                                                   | Down                                                                                                    | Ine show fabric islports command only                                                                                                    |
| Te 11/0/10                                                                                                  | Down                                                                                                    | diaplaya ISI parte If a davias is connected to part                                                                                                    |
| Te 11/0/11                                                                                                  | Down                                                                                                    | displays ISL ports. If a device is connected to port                                                                                                    |
| Te 11/0/12                                                                                                  | Down                                                                                                    | 11/0/19 then the output displays it as down                                                                                                    |
| Te 11/0/13                                                                                                  | Down                                                                                                    |                                                                                                    |
| Te 11/0/14                                                                                                  | Down                                                                                                    |                                                                                                    |
| Te 11/0/15                                                                                                  | Down                                                                                                    |                                                                                                    |
| Te 11/0/16                                                                                                  | Down                                                                                                    |                                                                                                    |
| Te 11/0/17                                                                                                  | Down                                                                                                    |                                                                                                    |
| Te 11/0/18                                                                                                  | Down                                                                                                    |                                                                                                    |
| Te 11/0/19                                                                                                  | Down                                                                                                    |                                                                                                    |
| Te 11/0/20                                                                                                  | Up                                                                                                    | ISL 10:00:00:05:33:40:4f:1b "VDX12" (Trunk Primary)                                                                                                    |
| <truncated< td=""><td>output&gt;</td><td></td></truncated<>                                                 | output>                                                                                                    |                                                                                                    |

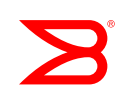

#### VDX12# show fabric trunk

RBridge-ID: 12

| Group | Src-Port                 | Nbr-Port                 | Nbr-WWN                                        |
|-------|--------------------------|--------------------------|------------------------------------------------|
| 1     | Te 12/0/3                | Te 11/0/3                | 10:00:00:05:33:40:1A:B1                        |
| 1     | Te 12/0/4                | Te 11/0/4                | 10:00:00:05:33:40:1A:B1                        |
| 1     | Te 12/0/5                | Te 11/0/5                | 10:00:00:05:33:40:1A:B1                        |
| 2     | Te 12/0/20               | Te 11/0/20               | 10:00:00:05:33:40:1A:B1                        |
| 3     | Te 12/0/24               | Te 22/0/24               | 10:00:00:05:33:40:27:5D                        |
| 2     | Te 12/0/20<br>Te 12/0/24 | Te 11/0/20<br>Te 22/0/24 | 10:00:00:05:33:40:1A:<br>10:00:00:05:33:40:27: |

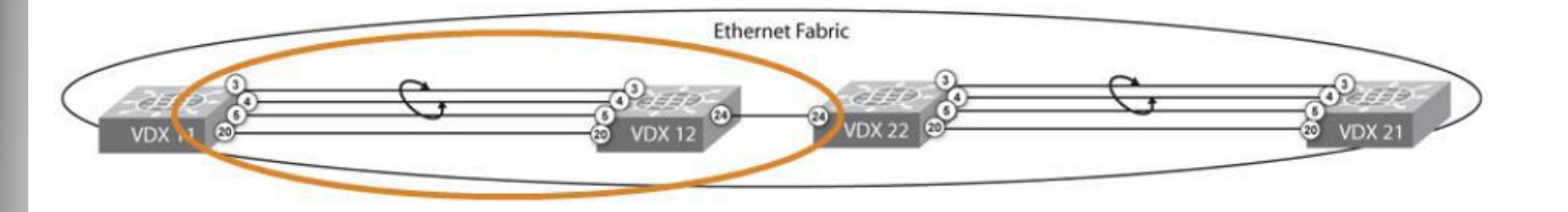
## **Viewing FSPF Routing Topology**

#### VDX12# show fabric route topology

Total Path Count: 4

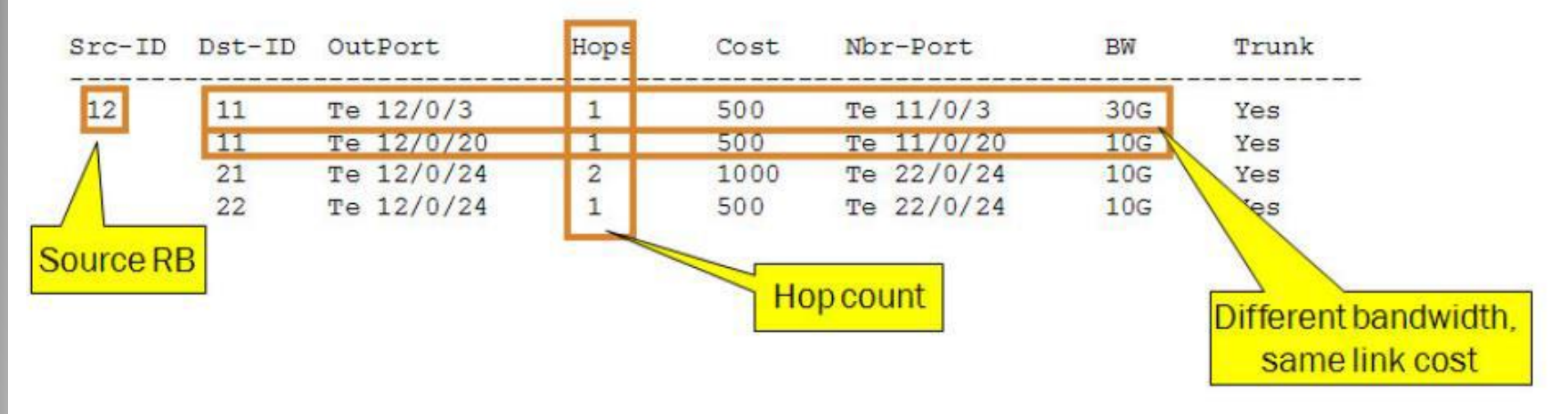

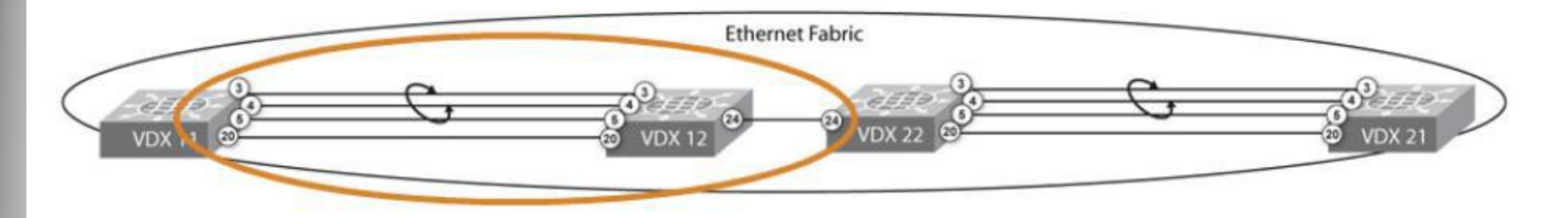

## **Verifying VCS MAC Forwarding Database**

#### VDX11# show mac-address-table FCoF MAC addresses VlanId Mac-address Ports Type State which are assigned by the Activo Te 11/0/10 1002 0efc.000b.2200 FPMA switch are shown as FPMA 1002 0efc.000b.2700 Active Te 11/0/15 FPMA 0100.1111.2222 Inactive Te 12/0/6 1 Static 1 Active Te 22/0/4 0050.56bf.0005 Dynamic 1 0050.56bf.0006 Dynamic Active Te 22/0/6 0050.56bf.0007 Te 22/0/4 1 Dynamic Active 100 0010.9400.0005 Dynamic Active Po 10 Total MAC addresses : 7 MAC address uses ingress port to the fabric of port channel 10 This is the eNS The type field specifies whether the MAC entry was dynamically learned or statically configured

B

# **MAC Aging Time**

Must be configured on every switch

RB11# show mac-address-table aging-time MAC Aging-time : 300 seconds (Default aging time)

RB11(config)# mac-address-table aging-time ?
Possible completions:
 <unsignedInt, 0 | 10 .. 100000>

RB11 (config) # mac-address-table aging-time 600

### **Clearing MAC Address Table**

 Clearing a MAC address on any switch clears the MAC address on all switches in the fabric

RB11# clear mac-address-table dynamic ?

Possible completions:

| address   | MAC address type                   |
|-----------|------------------------------------|
| interface | Interface status and configuration |
| vlan      | Vlan interface                     |
| 1         | Output modifiers                   |
| <cr></cr> |                                    |

 This command clears all dynamically learned MAC addresses from the fabric (from all RBridges)

RB11# clear mac-address-table dynamic

 Clear a static MAC address by using a no statement RB11(config) # no mac-address-table static 0000.1111.2222 forward te 11/0/6 vlan 2

# 設定VCS Mode (Logical Chassis)

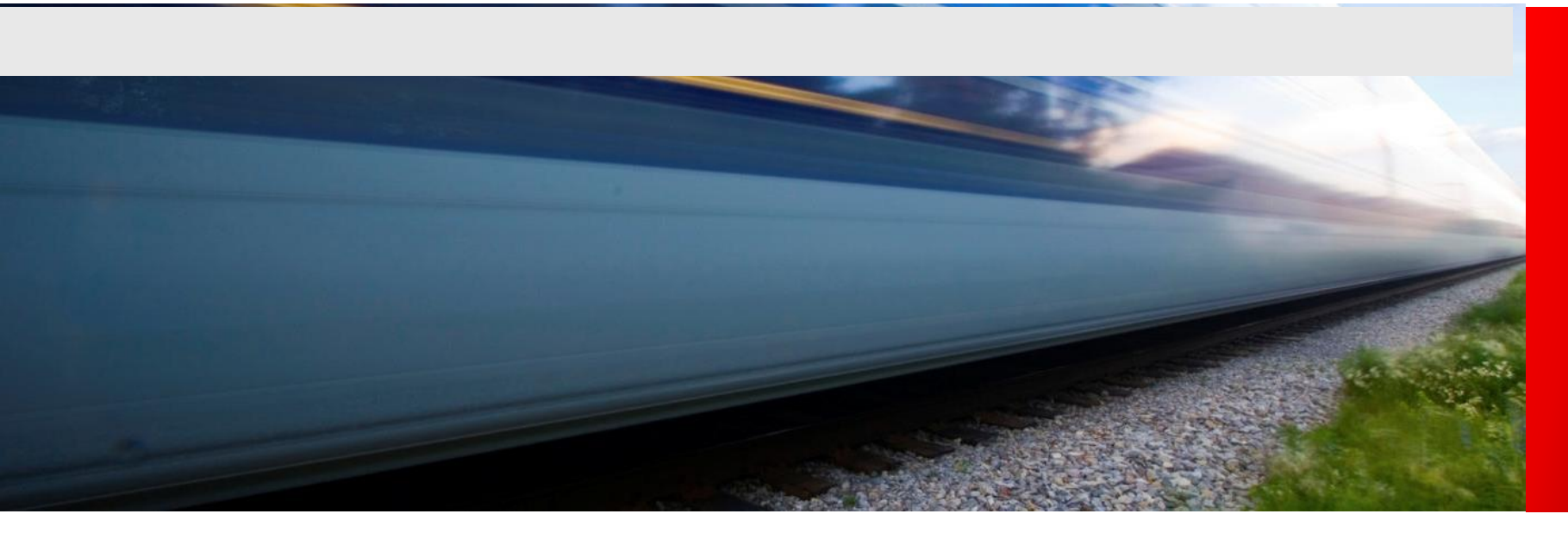

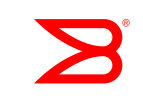

## **Configure your Fabric in logical-chassis mode**

Define unique rbridge ID for each VDX

Step 1: Configure VCS ID and RBridge IDs

sw0# vcs vcsid 10 rbridge-id 10 logical-chassis enable

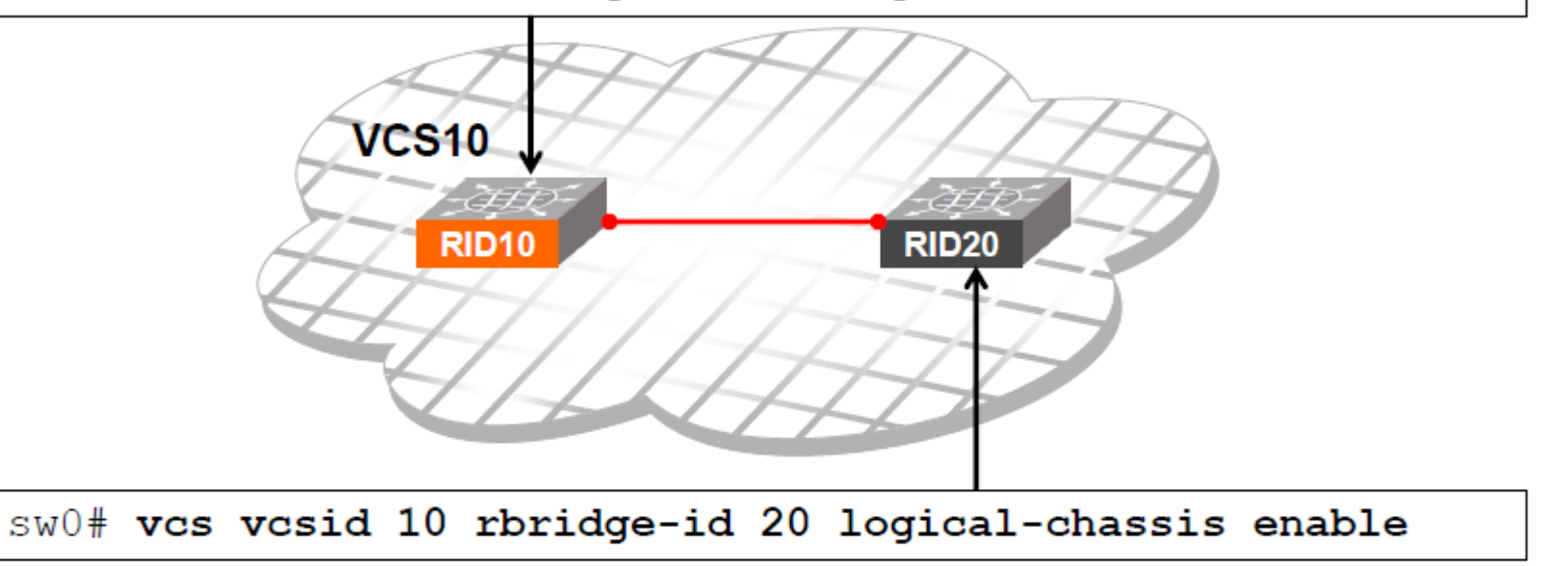

Same VCS id accros the cluster

VDX6730

• Unique rbridge ID for each VDX

## **Logical Chassis Mode**

- In logical chassis mode, all switches in an Ethernet fabric are managed as if they were a single chassis
  - Requires NOS v4.0 or higher
- This module deals specifically with the distribution of management data with in the fabric
- If the issue is with the formation of the fabric or a switch missing from the fabric see on Fabric Formation issues
- If the issue is telnet connectivity to the principle check the module titled Telnet

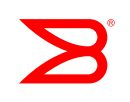

### Verify Config Mode Run Command: show vcs

 Verify which switches are supposed to be in the fabric and verify VCS mode:

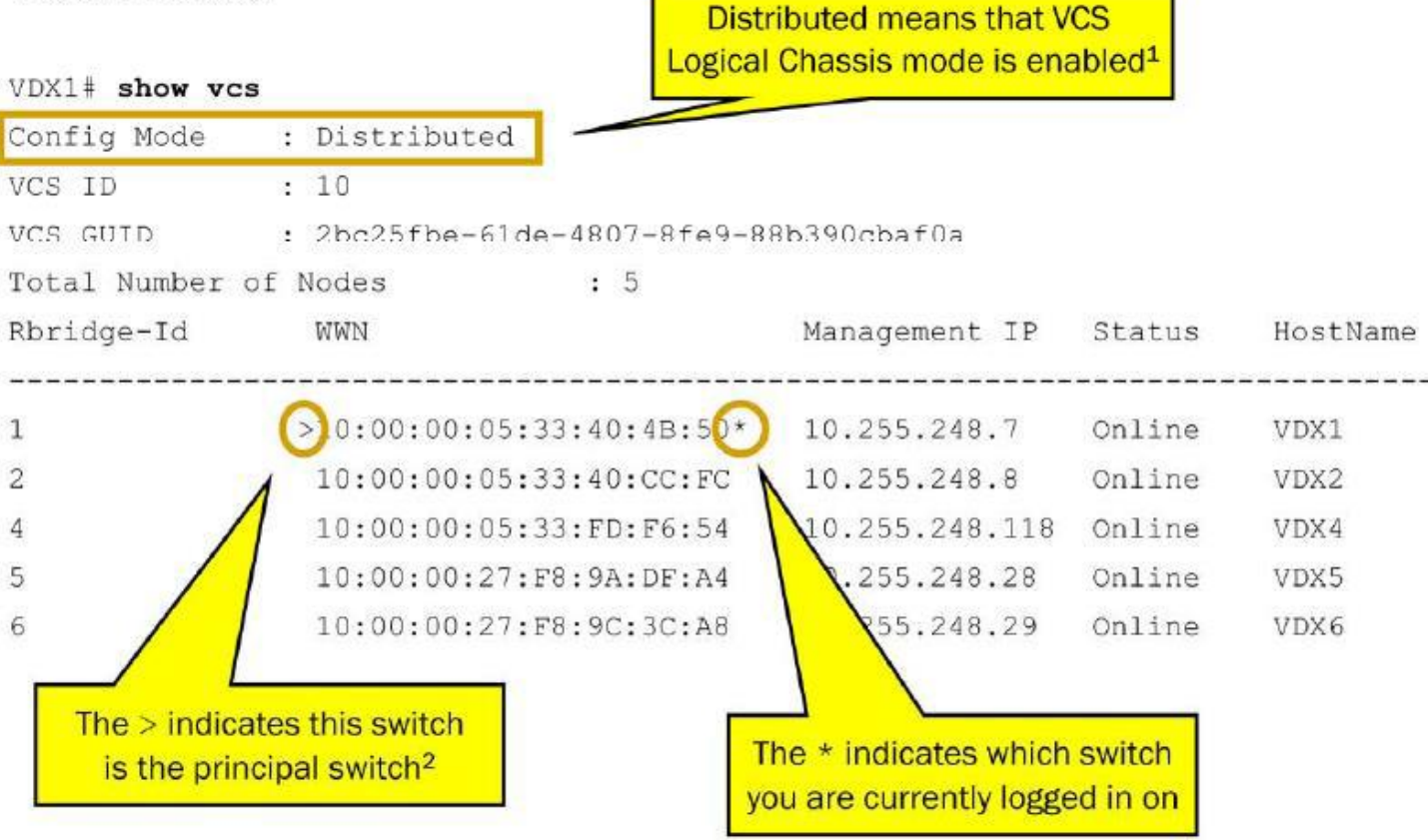

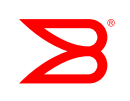

## **Checking for a Virtual IP (VIP)**

· Determining the VIP

```
VDX1# show vcs virtual-ip
Virtual IP
Associated rbridge-id
```

- In this example either the VIP or the physical IP address of the management port can be used to access the principal switch
- · Use the following command to set a VIP if needed

```
VDX1(config)# vcs virtual IP address 10.0.0.1/24
VDX1(config)# do show vcs virtual-ip
Virtual IP : 10.0.0.1/24
Associated rbridge-id : 2
```

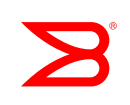

## Configuration Changes from Non-Principal Switch

- When in VCS Logical Chassis mode most all configurations changes must be done from the principal switch<sup>1</sup>
  - If attempting to make a configuration from the non-principal switch that is not allowed<sup>1</sup> the following message will be displayed

SW1(conf-if-te-2/0/1) # switchport

%Error: This operation is not supported from a secondary node

# **Configuration Local<sup>1</sup> / Global**

- Local (Port/Interface or Switch Level) configurations
  - Fabric ISL
  - MTU
  - LLDP DCBX
  - Channel group
  - LACP timeout
  - QoS
  - IP and L3 configuration
  - Port Profile Port
  - sFlow
  - Licensing

- Global
  - Username/RBACs
  - VLAN
  - Port Profiles (name, size, activate, QoS, security, VLAN, binding to Mac)
  - MAC address list, MAC address
  - IP Access List, IP IGMP snooping
  - LACP System Priority
  - vCenter Name
  - AAA authentication login, Radius server
  - VCS Virtual IP Address
  - Monitor Session
  - Event trap level

# **Configuration Local / Global (cont.)**

- To view the local configuration run command: VDX1# show local-running-config
- To view the global configuration run command: VDX1# show global-running-config

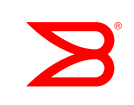

## **Adding a Switch**

- The incoming switch is required to have the default configuration
  - If wanting to preserve interface configurations, backup/restore the local configuration for that switch using the copy local-runningconfig command
- Joining switches (new switches) receive the configuration database from the Principal switch
- There is no administrator intervention required to add a switch into the LC after the required conditions are met

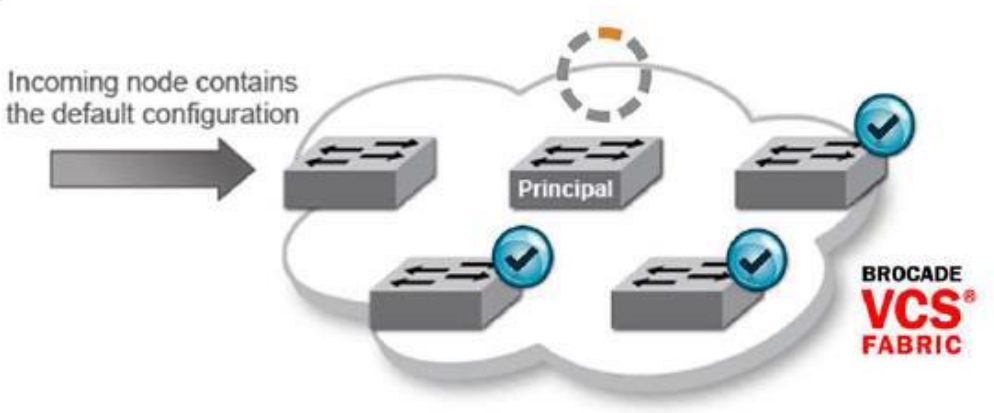

## Adding a Switch (cont.)

#### SW1# show vcs

VCS ID : 1

| R-Bridge | WWN                      | Switch-MAC         | Status        |
|----------|--------------------------|--------------------|---------------|
|          |                          |                    |               |
| 1        | >11:22:33:44:55:66:77:81 | AA:BB:CC::DD:EE:F1 | Online        |
| 2        | 11:22:33:44:55:66:77:82  | AA:BB:CC::DD:EE:F2 | Online        |
| 3        | *11:22:33:44:55:66:77:83 | AA:BB:CC::DD:EE:F3 | Online        |
| 4        | 11:22:33:44:55:66:77:84  | AA:BB:CC::DD:EE:F4 | Online        |
| 5        | 11:22:33:44:55:66:77:85  | AA:BB:CC::DD:EE:F5 | Online        |
| 6        | 11:22:33:44:55:66:77:86  | AA:BB:CC::DD:EE:F6 | Coming Online |

Note:

> Indicates the Cluster Principal

\* Indicates the current node on which this command is executed

## **Rejoining a Switch**

- Switches that are temporarily isolated from a LC for reasons such as (rebooting, link failures) can re-join the LC
- The joining switch should have the default configuration OR
- The joining switch should have the same configuration as the fabric
- Switch re-join is very similar to adding a switch except there is no post-boot step since the configuration is already in sync

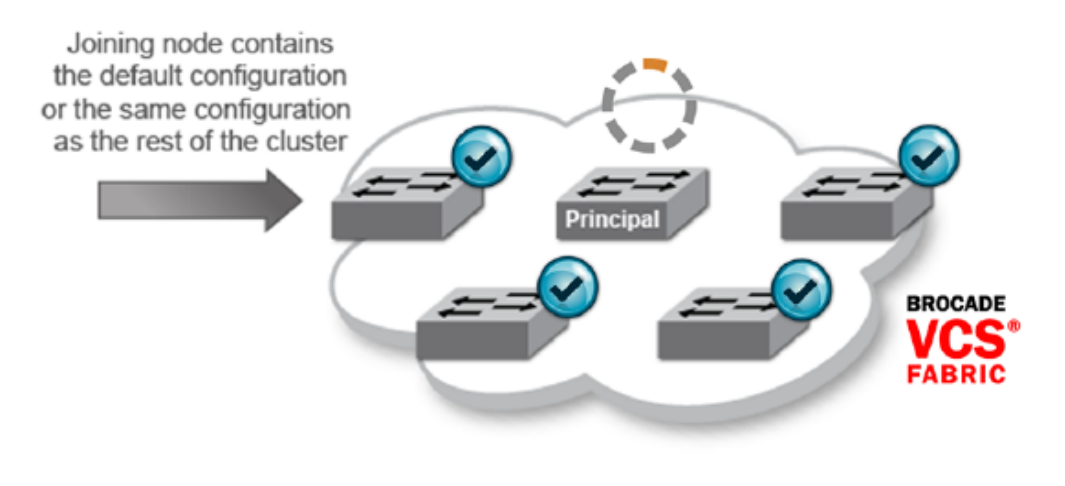

### **Removing a Switch (cont.)**

#### SW1# no vcs logical-chassis enable rbridge-id 3 default-config

This operation will perform a VCS cluster mode transition for the selected rbridge-ids and reboot the selected rbridge-ids. The default-config will be applied and any existing configurations will be lost during the transition. Do you want to continue? [y/n]:**y** VCS cluster will be transitioned from Logical-chassis mode to Local-only mode.

Cluster formation is in progress. Please try after sometime.

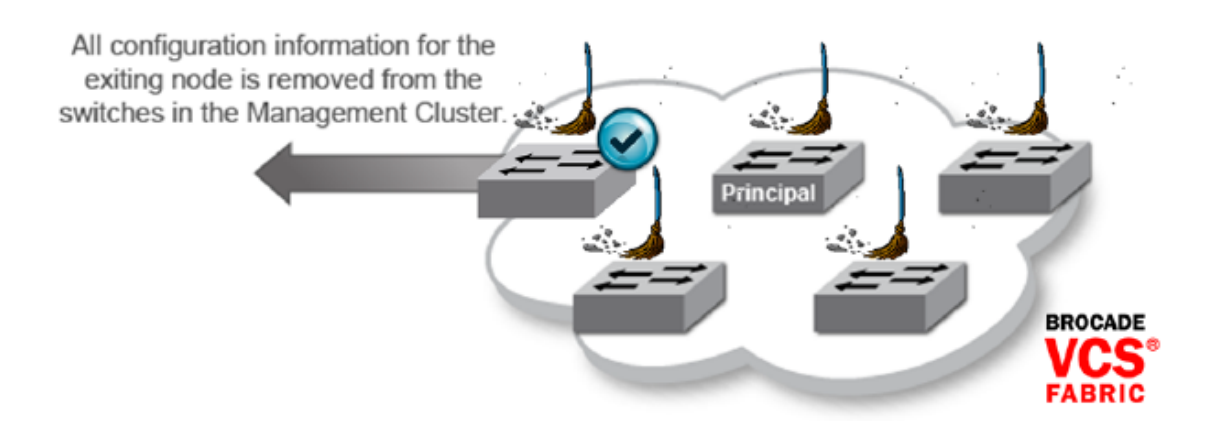

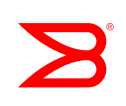

## Removing a Switch (cont.)

- If a switch is physically disconnected from the fabric, the LC fabric retains all configuration information regarding the disconnected switch
- When issuing fabric commands such as show vcs, the switch will still be listed as a member RBridge in the LC, but will have a status of offline
- To keep the fabric configuration up-to-date, one of three steps should take place:
  - The switch is reconnected to the fabric
  - The "switch replacement" procedure is completed (next slide)
  - The database is updated by issuing the following command from the principal switch in the LC fabric:
    - SW1# no vcs enable rbridge-id <ID>

## **Switch Replacement**

- One of the benefits of having a distributed configuration is that a switch can be physically replaced upon failure
- VCS switch replace with Rbridge ID and WWN
- New switch will be rejoined to the fabric as a previously known switch
- No need to use snapshot, configuration is downloaded as part of switch replacement procedure
   Replacing a node because of a FRU or other failure is simple.

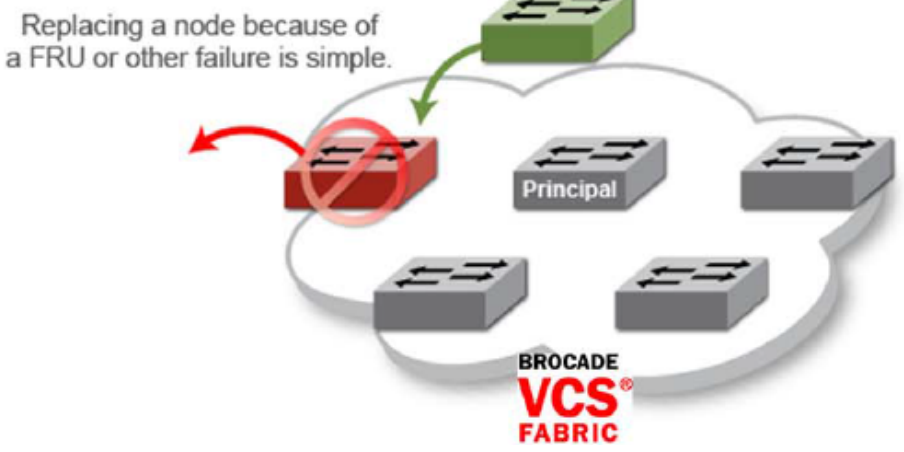

### **Switch Replacement (cont.)**

SW1# vcs replace rbridge-id 239
Enter the WWN of the new replacement
10:00:00:05:33:EA:62:3C
This operation will remove and replace the switch from the fabric. Do you want
to continue? [Y/N]y

| SW1# show vcs                      |               |           |          |
|------------------------------------|---------------|-----------|----------|
| Config Mode : Distributed          |               |           |          |
| VCS ID : 8192                      |               |           |          |
| VCS GUID : 80abefce-9a8a-433e-ada9 | -9847f16975cb |           |          |
| Total Number of Nodes : 6          |               |           |          |
| Rbridge-Id WWN                     | Management IP | Status    | HostName |
|                                    |               |           |          |
| 112 10:00:00:05:33:6D:AE:F4        | 10.20.50.112  | Online    | SW1      |
| 114 10:00:00:05:33:6E:35:E4        | 10.20.50.114  | Online    | SW1      |
| 115 >10:00:00:05:1E:CD:4B:6A*      | 10.20.50.115  | Online    | SW1      |
| 118 10:00:00:05:33:14:22:00        | 10.20.50.118  | Online    | SW1      |
| 238 10:00:00:05:33:79:8D:2C        | 10.20.51.23   | Online    | SW1      |
| 239 10:00:05:33:EA:62:3C           | 10.20.51.19   | Rejoining | SW1      |

# Logical Chassis – Principal Priority

**Principal Priority** 

- The configuration will only be allowed from the principal switch
- User can configure/change priorities of switches at any time
- When migrating from Fabric mode-to-LC mode, if the admin has not configured any priority, the current Fabric mode principal will act as LC principal
- Assigning priority will not trigger fabric formation
  - User needs to explicitly issue CLI for principal switch change

# **Logical Chassis – Principal Priority**

**Principal Priority** 

• Principal switch priority configuration

SW1(config)# rbridge-id 3
SW1(config-rbridge-id-3)# logical-chassis principal-priority 10
SW1(config-rbridge-id-3)# end

Principal switchover CLI

SW1# logical-chassis principal switchover

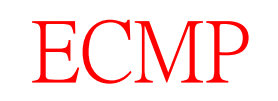

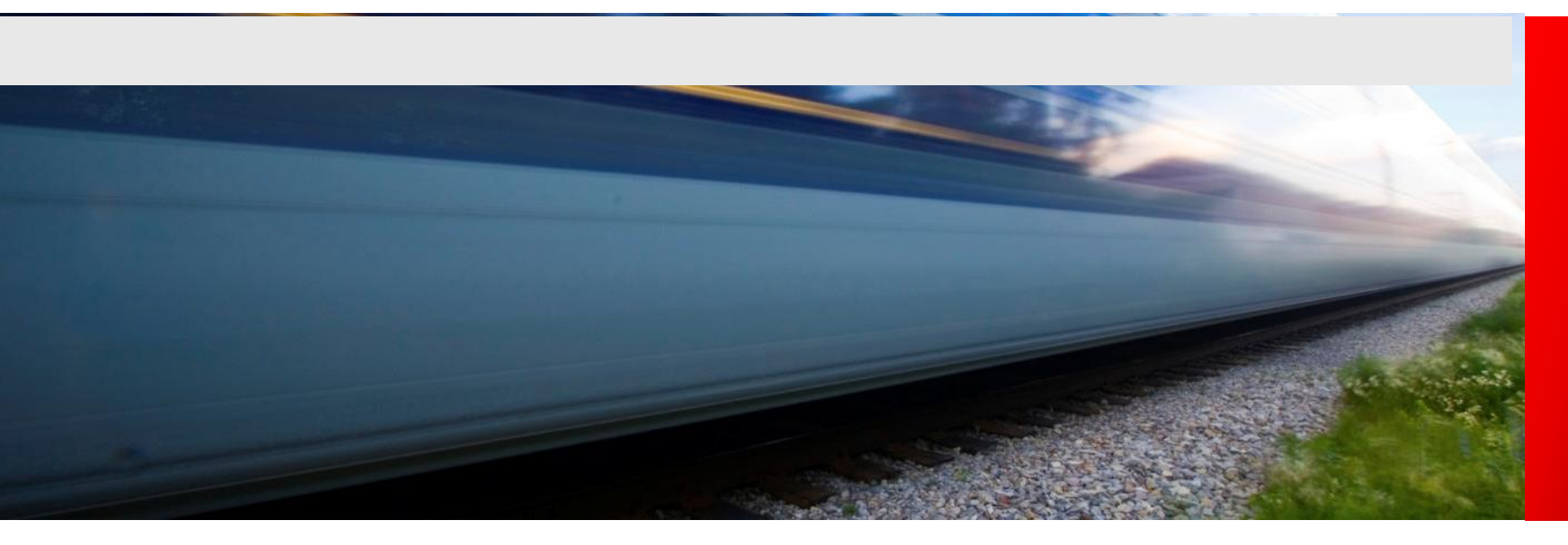

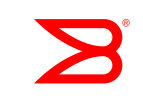

# **Ethernet Fabrics**

Equal Cost Multi-pathing

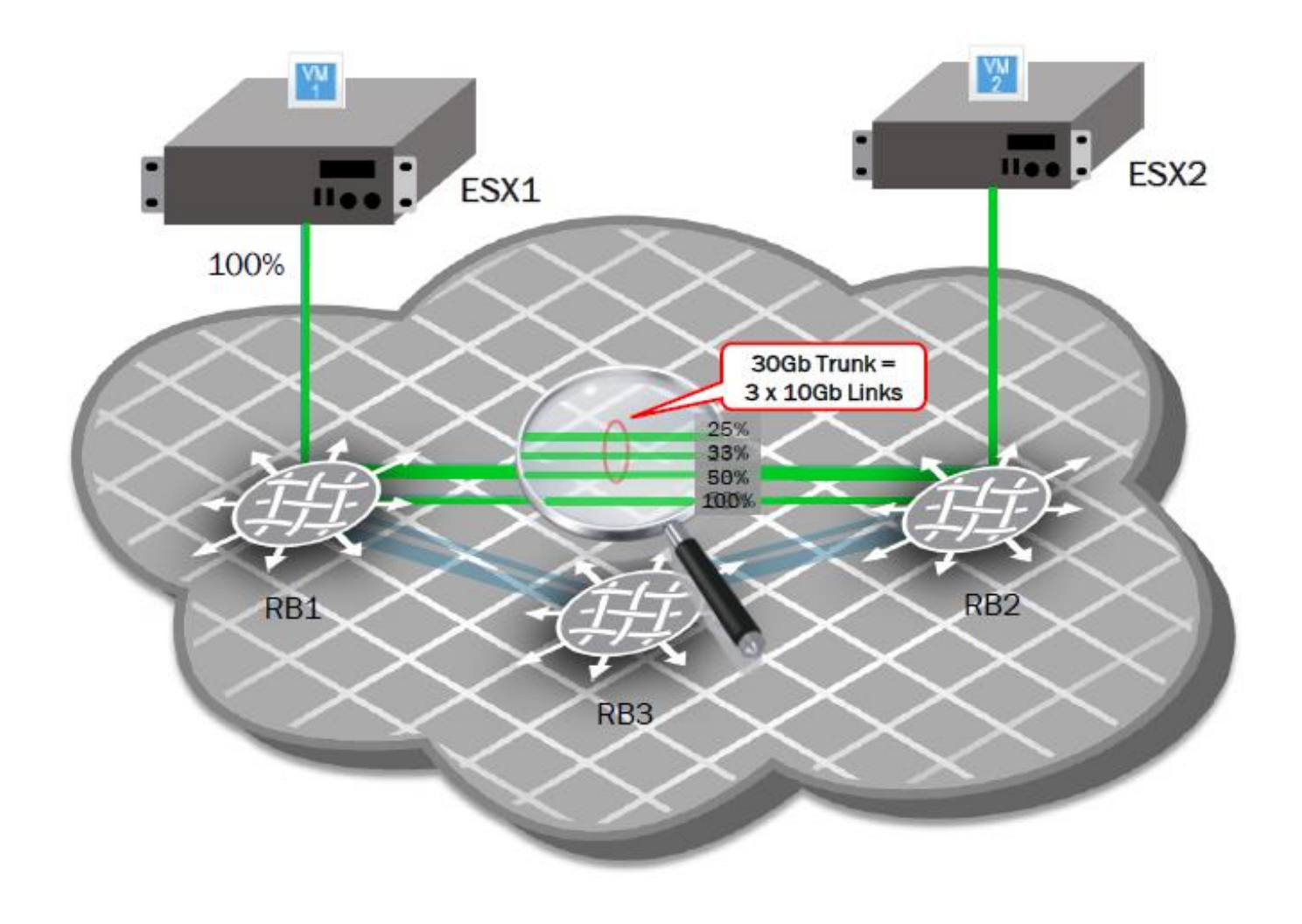

B

## ECMP provides very even traffic balance

4 Links (1 single link, 3 in a trunk) with balanced traffic

RB2# show interface tengigabitethernet 2/0/17 | include rate Queueing strategy: fifo

Input 2427.565040 Mbits/sec, 151336 packets/sec, 24.28% of line-rate Output 2519.642712 Mbits/sec, 146842 packets/sec, 25.20% of line-rate RB2# show interface tengigabitethernet 2/0/1 | include rate Queueing strategy: fifo

Input 2464.649672 Mbits/sec, 151497 packets/sec, 24.65% of line-rate Output 2463.273888 Mbits/sec, 143580 packets/sec, 24.63% of line-rate RB2# show interface tengigabitethernet 2/0/2 | include rate Queueing strategy: fifo

Input 2441.272776 Mbits/sec, 148736 packets/sec, 24.41% of line-rate Output 2476.909300 Mbits/sec, 144242 packets/sec, 24.77% of line-rate RB2# show interface tengigabitethernet 2/0/3 | include rate Queueing strategy: fifo

Input 2438.666696 Mbits/sec, 152191 packets/sec, 24.39% of line-rate Output 2470.860516 Mbits/sec, 144166 packets/sec, 24.71% of line-rate

# ECMP Redistribution

After removing one link, traffic immediately rebalanced

RB2 (conf-if-te-2/0/1)# do show interface tengigabitethernet 2/0/2 | in ra Queueing strategy: fifo Transmit Statistics: Input 3265.368904 Mbits/sec, 201013 packets/sec, 32.65% of line-rate Output 3287.184864 Mbits/sec, 191695 packets/sec, 32.87% of line-rate RB2 (conf-if-te-2/0/1)# do show interface tengigabitethernet 2/0/3 | in ra Queueing strategy: fifo Transmit Statistics: Input 3311.434088 Mbits/sec, 200685 packets/sec, 33.11% of line-rate Output 3267.580168 Mbits/sec, 190552 packets/sec, 32.68% of line-rate RB2 (conf-if-te-2/0/1)# do show interface tengigabitethernet 2/0/17 | in ra Queueing strategy: fifo Transmit Statistics: Input 3267.580168 Mbits/sec, 190552 packets/sec, 32.68% of line-rate RB2 (conf-if-te-2/0/1)# do show interface tengigabitethernet 2/0/17 | in ra Queueing strategy: fifo Transmit Statistics: Input 3280.195824 Mbits/sec, 199546 packets/sec, 32.80% of line-rate

Output 3281.832392 Mbits/sec, 191864 packets/sec, 32.82% of line-rate RB2(conf-if-te-2/0/1)#

# Use another port group interface: 10/0/17

| RB10# show fabric isl |                         |              |                         |                                                    |            |            |                  |
|-----------------------|-------------------------|--------------|-------------------------|----------------------------------------------------|------------|------------|------------------|
| Rbridge               | e-id: 10 #ISL           | s: 2         |                         |                                                    |            |            |                  |
| Src<br>Index          | Src<br>Interface        | Nbr<br>Index | Nbr<br>Interface        | Nbr-WWN                                            | BW         | Trunk      | Nbr-Name         |
| 16<br>24              | Te 10/0/9<br>Te 10/0/17 | 8<br>10      | Te 20/0/9<br>Te 20/0/11 | 10:00:00:05:33:94:EB:2D<br>10:00:00:05:33:94:EB:2D | 20G<br>10G | Yes<br>Yes | "RB20"<br>"RB20" |

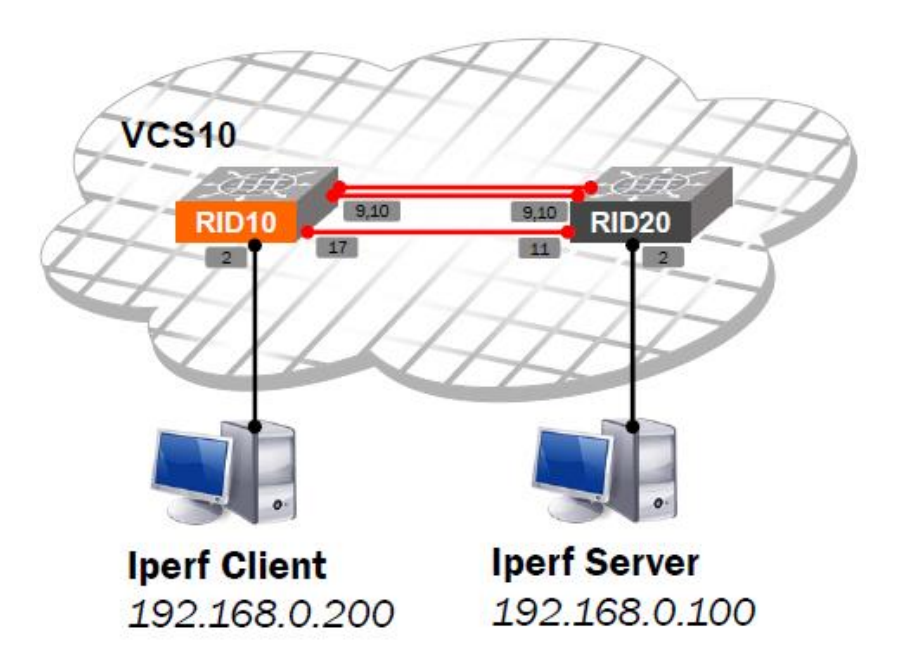

# Use another port group interface: 10/0/17

| RB10# show fabric route topology |              |              |                         |        |            |              |                         |                    |  |
|----------------------------------|--------------|--------------|-------------------------|--------|------------|--------------|-------------------------|--------------------|--|
| Total                            | Path Co      | unt: 2       |                         |        |            |              |                         |                    |  |
| Src<br>RB-ID                     | Dst<br>RB-ID | Out<br>Index | Out<br>Interface        | Hops   | Cost       | Nbr<br>Index | Nbr<br>Interface        | BW Trunk           |  |
| 10                               | 20<br>20     | 16<br>24     | Te 10/0/9<br>Te 10/0/17 | 1<br>1 | 500<br>500 | 8<br>10      | Te 20/0/9<br>Te 20/0/11 | 20G Yes<br>10G Yes |  |

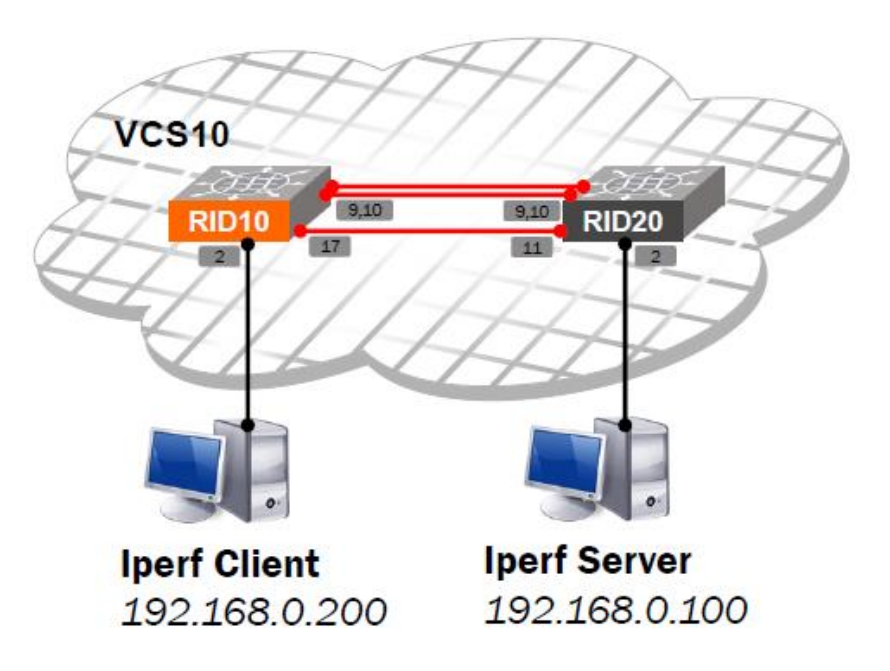

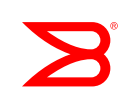

# Verifying Interface Usage

```
RB10# show interface ten 10/0/10 | inc rate
Queueing strategy: fifo
Input 13.412864 Mbits/sec, 16730 packets/sec, 0.13% of line-rate
Output 355.447528 Mbits/sec, 32928 packets/sec, 3.55% of line-rate
RB10# show interface ten 10/0/9 | inc rate
Queueing strategy: fifo
Input 13.349528 Mbits/sec, 16648 packets/sec, 0.13% of line-rate
Output 353.782808 Mbits/sec, 32776 packets/sec, 3.54% of line-rate
RB10# show interface ten 10/0/17 | inc rate
Queueing strategy: fifo
Input 0.000000 Mbits/sec, 0 packets/sec, 0.00% of line-rate
Output 0.000000 Mbits/sec, 0 packets/sec, 0.00% of line-rate
```

- ECMP between multiple path of the same cost
- How to use this link?

## Traffic Generation with multiple sessions

#### Iperf Client & Server Configuration

#### Iperf Server 192.168.0.100 C:\> iperf -s -P\_8 -p 5001 -w 1M -t\_60 8 sessions 60 seconds Iperf Client 192.168.0.200 C:\> iperf -c 192.168.0.100 -P 8 -p 5001 -w 1M -t 60 Client connecting to 192.168.0.100, TCP port 5001 TCP window size: 1.00 MByte [212] local 192.168.0.200 port 61370 connected with 192.168.0.100 port 5001 [204] local 192.168.0.200 port 61369 connected with 192.168.0.100 port 5001 [196] local 192.168.0.200 port 61368 connected with 192.168.0.100 port 5001 [180] local 192.168.0.200 port 61366 connected with 192.168.0.100 port 5001 [164] local 192.168.0.200 port 61364 connected with 192.168.0.100 port 5001 [188] local 192.168.0.200 port 61367 connected with 192.168.0.100 port 5001 [172] local 192.168.0.200 port 61365 connected with 192.168.0.100 port 5001 [156] local 192.168.0.200 port 61363 connected with 192.168.0.100 port 5001 [ ID] Interval Bandwidth Transfer [196] 0.0-60.0 sec 520 MBytes 72.7 Mbits/sec [188] 0.0-60.0 sec 560 MBytes 78.3 Mbits/sec [172] 0.0-60.0 sec 547 MBytes 76.4 Mbits/sec [164] 0.0-60.2 sec 447 MBytes 62.2 Mbits/sec [180] 0.0-60.3 sec 647 MBytes 90.0 Mbits/sec [212] 0.0-60.4 sec 603 MBytes 83.7 Mbits/sec [204] 0.0-60.4 sec 597 MBytes 82.9 Mbits/sec [156] 0.0-60.5 sec 675 MBytes 93.6 Mbits/sec [SUM] 0.0-60.5 sec 4.49 GBytes 637 Mbits/sec

## Verifying Interface Usage

RB10# show interface ten 10/0/9 | inc rate

Queueing strategy: fifo

Input 7.143688 Mbits/sec, 8879 packets/sec, 0.07% of line-rate Output 310.850752 Mbits/sec, 28812 packets/sec, 3.11% of line-rate

RB10# show interface ten 10/0/10 | inc rate

Queueing strategy: fifo

Input 10.224272 Mbits/sec, 12670 packets/sec, 0.10% of line-rate Output 313.923220 Mbits/sec, 29100 packets/sec, 3.14% of line-rate

RB10# show interface ten 10/0/17 | inc rate Queueing strategy: fifo Input 2.734152 Mbits/sec, 3396 packets/sec, 0.03% of line-rate Output 185.672660 Mbits/sec, 17209 packets/sec, 1.86% of line-rate

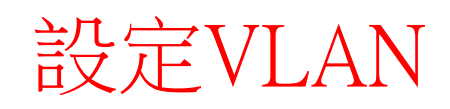

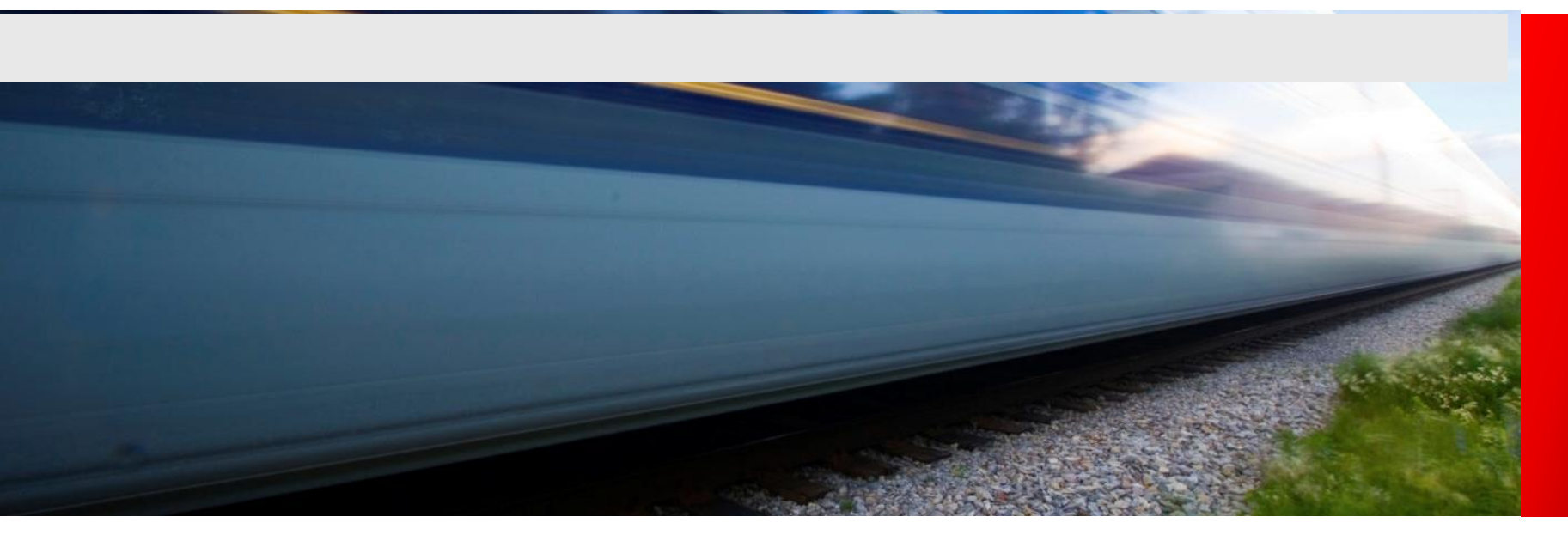

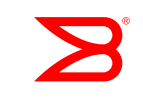

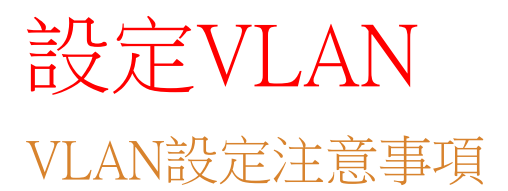

- •當有多台VDX互串時,在不同的VCS Mode, VLAN設定注意 事項
  - **1.Fabric Cluster Mode**

在此模式底下,VLAN需要到個別VDX交換器進行配置。

#### 2.Logical Chassis Cluster Mode

在此模式底下,只能在principal node (coordinator)VDX交換器設定配置 VLAN,相關VLAN設定會自動複製到Cluster內的所有VDX交換器。

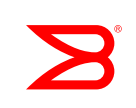

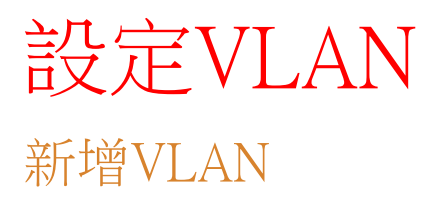

•新增單一VLAN

VDX6720(config)# interface Vlan 10

•新增多個連續VLAN

VDX6720(config)# interface Vlan 10-12

•新增多個非連續VLAN

VDX6720(config)# interface Vlan 20,30

## view VLAN information

#### • Use the show vlan brief command

| RB10 <b># sh</b><br>Total Nu<br>VLAN<br>(F)-FCOE | <b>ow vlan brief</b><br>mber of VLANs co<br>Name | onfigured<br>State         | : 4<br>Ports<br>(u)-Untagged, (t)-Tagged<br>(c)-Converged |
|--------------------------------------------------|--------------------------------------------------|----------------------------|-----------------------------------------------------------|
| 1                                                | default                                          | ACTIVE                     | Po 1(t) Po 20(t) Te 20/0/2(u)<br>Te 10/0/2(u)             |
| 10<br>20<br>1002(F)                              | VLAN0010<br>VLAN1002                             | ACTIVE<br>ACTIVE<br>ACTIVE | Po 1(t) Po 20(t)<br>Po 1(t) Po 20(t)                      |

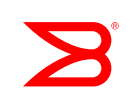

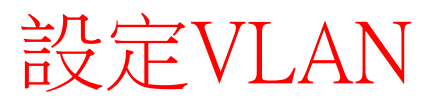

VLAN bind IP (Interface VE)

#### • 檢視目前VE設定

VDX6720# show running-config rbridge-id 1 interface ve rbridge-id 1 interface Ve 2 ip proxy-arp ip address 192.168.2.1/24 no shutdown ! interface Ve 5 ip proxy-arp ip address 192.168.5.1/24 no shutdown !

#### •新增Interface VE

VDX6720# conf t VDX6720(config)# rbridge-id 1 VDX6720(config-rbridge-id-1)# interface Ve 10 VDX6720(config-Ve-10)# ip address 192.168.10.1/24 創建VE之前,需先創建VLAN
VE ID需和VLAN ID一致
例如: Ve 10 對應VLAN 10

## 設定Edge Port Tagged, Untagged, vLAG (port-channel)

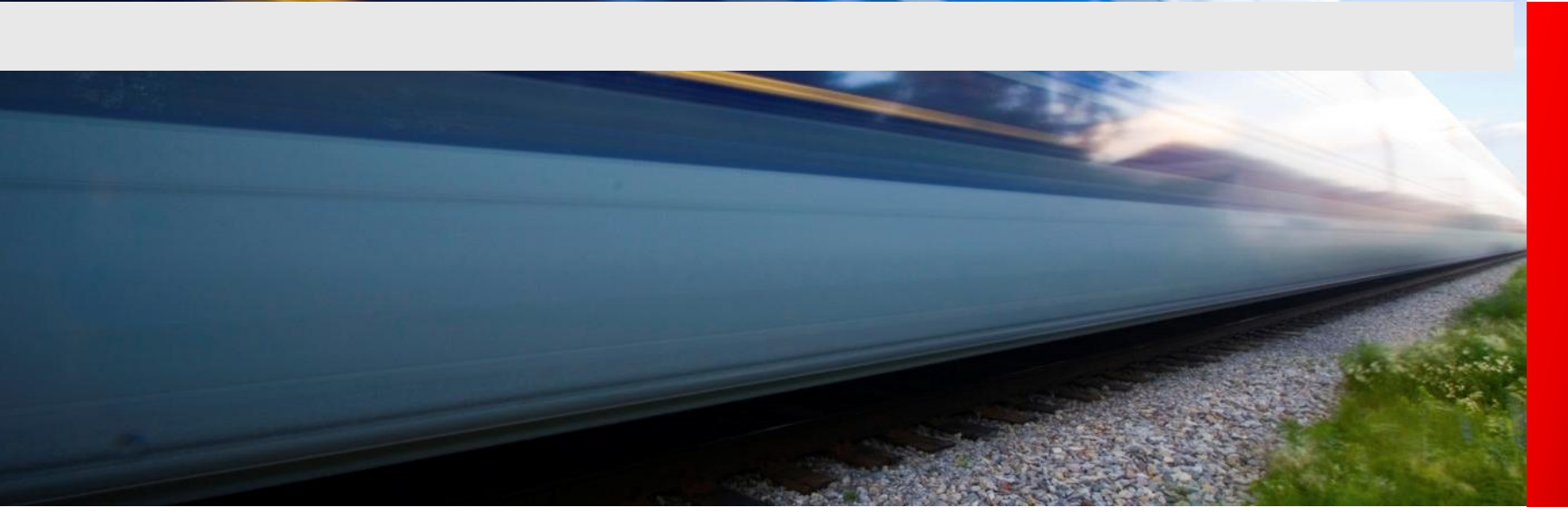

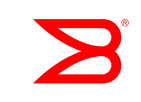
設定Edge Port (L2) 檢視目前Edge port設定

#### VDX Edge port 預設為L3

#### 檢視目前 Edge port 設定

VDX6720# show running-config interface TenGigabitEthernet interface TenGigabitEthernet 1/0/1 fabric isl enable fabric trunk enable no shutdown ! interface TenGigabitEthernet 1/0/2 fabric isl enable fabric trunk enable no shutdown ! interface TenGigabitEthernet 1/0/3 fabric isl enable

fabric trunk enable no shutdown

#### ļ.

interface TenGigabitEthernet 1/0/4 fabric isl enable fabric trunk enable no shutdown

#### 實體Interface類型

GigabitEthernet TenGigabitEthernet FortyGigabitEthernet HundredGigabitEthernet  $\rightarrow$  1GbE

- $\rightarrow$  10GbE
- $\rightarrow$  40GbE
- $\rightarrow$  100GbE

Port-channel FibreChannel

# 設定Edge Port (L2)

設定Edge port 為 Layer 2 switch port, Untagged

#### • 設定Edge port 為 L2 · 且為Untagged

VDX6720(config)# interface TenGigabitEthernet 1/0/10 VDX6720(conf-if-te-1/0/10)# switchport VDX6720(conf-if-te-1/0/10)# switchport mode access VDX6720(conf-if-te-1/0/10)# switchport access vlan 5

• 檢視之前Edge port設定,於config下,要前置do

VDX6730(conf-if-te-1/0/10)# do sh run int te 1/0/10 interface TenGigabitEthernet 1/0/10 fabric isl enable fabric trunk enable switchport switchport mode access switchport access vlan 5 spanning-tree shutdown no shutdown

# 設定Edge Port (L2)

設定Edge port 為 Layer 2 switch port, tagged

#### • 設定Edge port 為 L2 · 且為tagged

VDX6720(config)# interface TenGigabitEthernet 1/0/11 VDX6720(config)# int te 1/0/11 VDX6720(conf-if-te-1/0/11)# switchport VDX6720(conf-if-te-1/0/11)# switchport mode trunk VDX6720(conf-if-te-1/0/11)# switchport trunk allowed vlan ? Possible completions:

add Allow these VLANs to Xmit/Rx through the Layer2 interface

all Allow all Dot1Q VLANs to Xmit/Rx through the Layer2 interface

except Allow all VLANs except this vlan range to Xmit/Rx through the Layer2 interface

none Allow no Dot1Q VLANs to Xmit/Rx through the Layer2 interface remove Remove a VLAN range that Xmit/Tx through the Layer2 interface

VDX6720(conf-if-te-1/0/11)# switchport trunk allowed vlan all

# 設定Edge Port (L2)

設定Edge port 為 Layer 2 switch port, tagged

 檢視之前Edge port設定,於config下,要前置do VDX6720(conf-if-te-1/0/11)# do sh run int te 1/0/11 interface TenGigabitEthernet 1/0/11 fabric isl enable fabric trunk enable switchport switchport switchport mode trunk switchport trunk allowed vlan all switchport trunk tag native-vlan spanning-tree shutdown no shutdown !

#### RB10# show ip interface brief

| Interface                     | IP-Address | Status | Protocol |
|-------------------------------|------------|--------|----------|
| ============================= | =========  | ·      | =======  |
| TenGigabitEthernet 10/0/1     | unassigned | up     | down     |
| TenGigabitEthernet 10/0/2     | unassigned | up     | down     |

- Protocol down?
- What type of SFP do you have? Without Brocade Branded SFPs no auto-sensing, specify interface speed

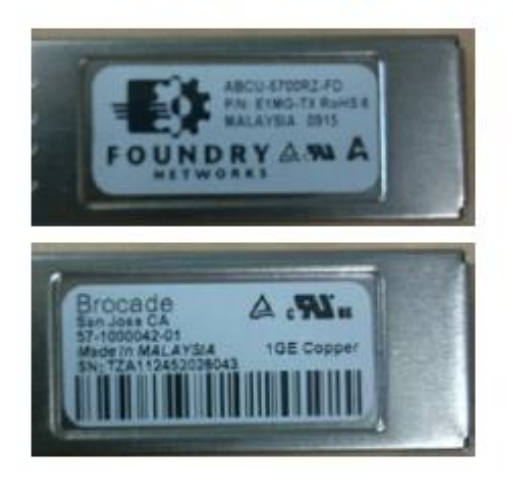

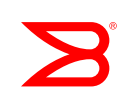

Other SFPs, specify the speed

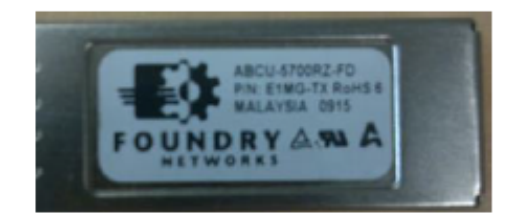

RB10(config)# int ten 10/0/2 RB10(conf-if-te-10/0/2)# speed 1000

| Interface                 | IP-Address | Status | Protocol |
|---------------------------|------------|--------|----------|
|                           |            |        | =======  |
| TenGigabitEthernet 10/0/1 | unassigned | up     | down     |
| TenGigabitEthernet 10/0/2 | unassigned | up     | up       |

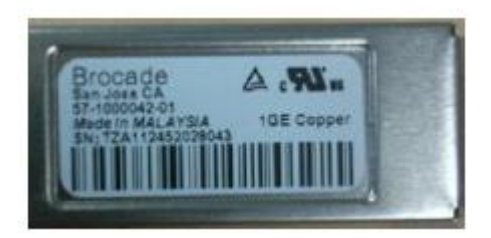

- Brocade Branded SFPs, do not specify the speed
- If the speed was previously specified, check the status

```
RB10 (config) # do show logging raslog
2013/03/26-13:39:33, [NSM-1026], 1933, DCE, INFO, RB10, SFP transceiver for interface
TenGigabitEthernet 10/0/2 is inserted.
2013/03/26-13:39:34, [NSM-1027], 1934, DCE, INFO, RB10, SFP transceiver for interface
TenGigabitEthernet 10/0/2 is removed.
2013/03/26-13:39:38, [NSM-1028], 1935, DCE, ERROR, RB10, Incompatible SFP transceiver for
interface TenGigabitEthernet 10/0/2 is detected.
RB10(conf) # do show running-config interface ten 10/0/2
interface TenGigabitEthernet 10/0/2
 speed 1000
 fabric isl enable
 fabric trunk enable
 switchport
 switchport mode access
 switchport access vlan 1
 shutdown
```

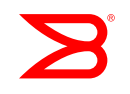

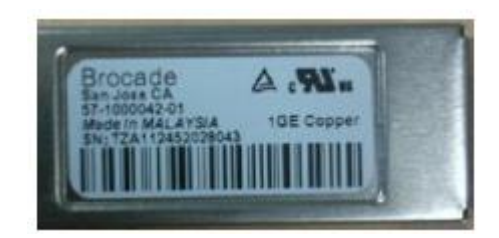

- Brocade Branded SFPs
- Remove the speed, then re-enable the interface since it was automatically shut by the system previously

| RB10(config)# int ten 10/0/2 |                                               |          |          |  |  |
|------------------------------|-----------------------------------------------|----------|----------|--|--|
| RB10(conf-if-te-10/0/2)      | # no speed                                    | 1000     |          |  |  |
| RB10(conf-if-te-10/0/2)      | # no shut                                     |          |          |  |  |
| RB10(conf-if-te-10/0/2)      | RB10(conf-if-te-10/0/2)# do show ip int brief |          |          |  |  |
|                              |                                               |          |          |  |  |
| Interface                    | IP-Address                                    | Status   | Protocol |  |  |
| mencicabitEthernet 10/0/1    | upagei god                                    |          | down     |  |  |
| TenGigabitEthernet 10/0/2    | unassigned                                    | up<br>up | aup      |  |  |
|                              |                                               |          |          |  |  |

# 設定Edge Port 為 vLAG (port-channel)

- After completing this module, attendee's should be able to:
  - Describe the concept of a VCS<sup>™</sup> Virtual Link Aggregation Group (vLAG)
  - Discuss how to implement and provision a VCS vLAG
  - Identify how MAC learning and multicast traffic is handled on a vLAG

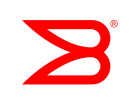

### **vLAG Introduction**

- A vLAG is a fabric service that allows LAGs to originate from multiple Brocade VDX<sup>™</sup> switches acting as a single logical link to an external switch or server
  - It acts the same way as a static LAG or a standard dynamic LAG using the Link Aggregation Control Protocol (LACP), a method to control the bundling of several physical ports together to form a single logical link or trunk

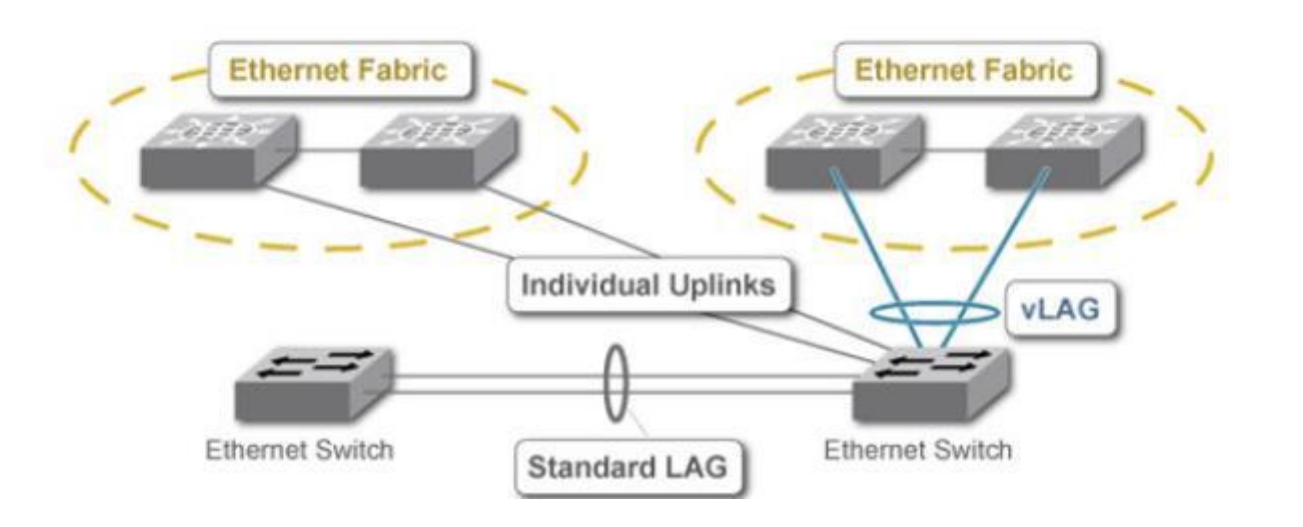

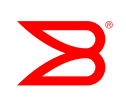

#### **vLAG Features**

- Provisioning and management is consistent with a standard LAG implementation
- Interoperable with servers and third-party switches
  - Standard LACP (IEEE 802.3ad)-based interoperable solution
- Supports vLAG links across two VDX switches
  - They do not need to be directly connected
- From a user perspective, features running on top of the vLAG are configured and operate similarly to features running over a standard LAG (i.e. ACL, QoS)
  - 不同 NOS版本,可支援跨VDX交換器數量不同

NOS 4.x.x,可跨 8 台 NOS 3.x.x,可跨 4 台 NOS 2.x.x,可跨 2 台

#### **vLAG versus LAG Provisioning**

- Once VCS detects that the LAG configuration spans multiple VDX switches, the LAG automatically becomes a vLAG
- The standard "Admin Key" (Channel #) provisioning needs to be the same for ports that belong to the same vLAG
- Only ports with same speed are aggregated

#### **vLAG configuration Steps**

Create port channel interfaces on both participating VDXs
 RB1(config)# interface port-channel 10
 RB1(config-Port-channel-10)# switchport
 RB1(config-Port-channel-10)# switchport mode trunk
 RB1(config-Port-channel-10)# switchport trunk allowed vlan all
 RB1(config-Port-channel-10)# no shutdown

RB2 (config) # interface port-channel 10
RB2 (config-Port-channel-10) # switchport
RB2 (config-Port-channel-10) # switchport mode trunk
RB2 (config-Port-channel-10) # switchport trunk allowed vlan all
RB2 (config-Port-channel-10) # no shutdown

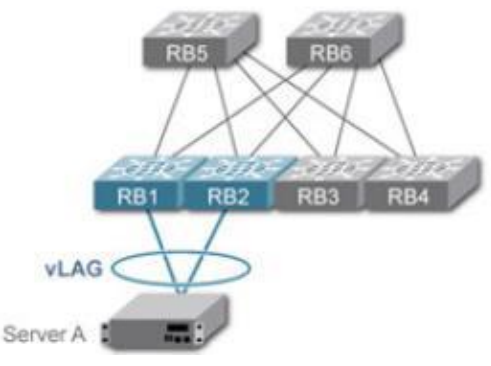

# Port-channel L2 常用設定

#### • 如果有配置port-channel,在Edge port的L2設定可於port-channel下配置

VDX6720(config)# interface Port-channel 10 VDX6720(config-Port-channel-10)# switchport VDX6720(config-Port-channel-10)# switchport mode access VDX6720(config-Port-channel-10)# switchport access vlan 5 VDX6720(config-Port-channel-10)# mtu 9216 VDX6720(config-Port-channel-10)# qos flowcontrol tx on rx on VDX6720(config-Port-channel-10)# speed 1000\*

#### 常用設定說明

VDX6720(config)# interface Port-channel 10 VDX6720(config-Port-channel-10)#

 Possible completions:

 description
 Interface specific description

 mtu
 Set mtu value to interface

 qos
 Quality of Service (QoS)

 speed
 Set speed informational parameter

 switchport
 Set the switching characteristics of the Layer2 interface

#### • 檢視之前port-channel 設定,於config下,要前置do

| VDX6720(config-Port-channel-10)# do | sh run int po 10                                                  |                                                              |
|-------------------------------------|-------------------------------------------------------------------|--------------------------------------------------------------|
| interface Port-channel 10           |                                                                   |                                                              |
| vlag ignore-split                   | 因為在port-channel下,沒有支持                                             | 笔读家白動配置,因此堂 <b>Fdge port</b> 要                               |
| speed 1000                          | 本田甘port channel :                                                 |                                                              |
| mtu 9216                            | 套用录port-channer,                                                  |                                                              |
| switchport                          | 着該Edge port為10GbE,但使用                                             | 1Gb SFP時,需要設定Speed 1000。                                     |
| switchport mode access              |                                                                   |                                                              |
| switchport access vlan 5            | VDX6720(config-Port-channel-10)# speed ?<br>Possible completions: | VDX6720(conf-if-te-1/0/12)# speed ?<br>Possible completions: |
| gos flowcontrol tx on rx on         | [10000] → 預設為10G                                                  | 1000 1Gbps                                                   |
| spanning-tree shutdown              | 1000 1Gbps                                                        | 10000 10Gbps                                                 |
| shutdown                            | 10000 10Gbps                                                      | auto Auto negotiation (default)                              |
|                                     | 10000 100Gbps                                                     |                                                              |

#### vLAG configuration Steps (cont.)

 vLAG between Server A and Switches RB1 and RB2 RB1 (conf-if-te-1/0/21) # channel-group 10 mode active

RB2 (conf-if-te-2/0/21) # channel-group 10 mode active

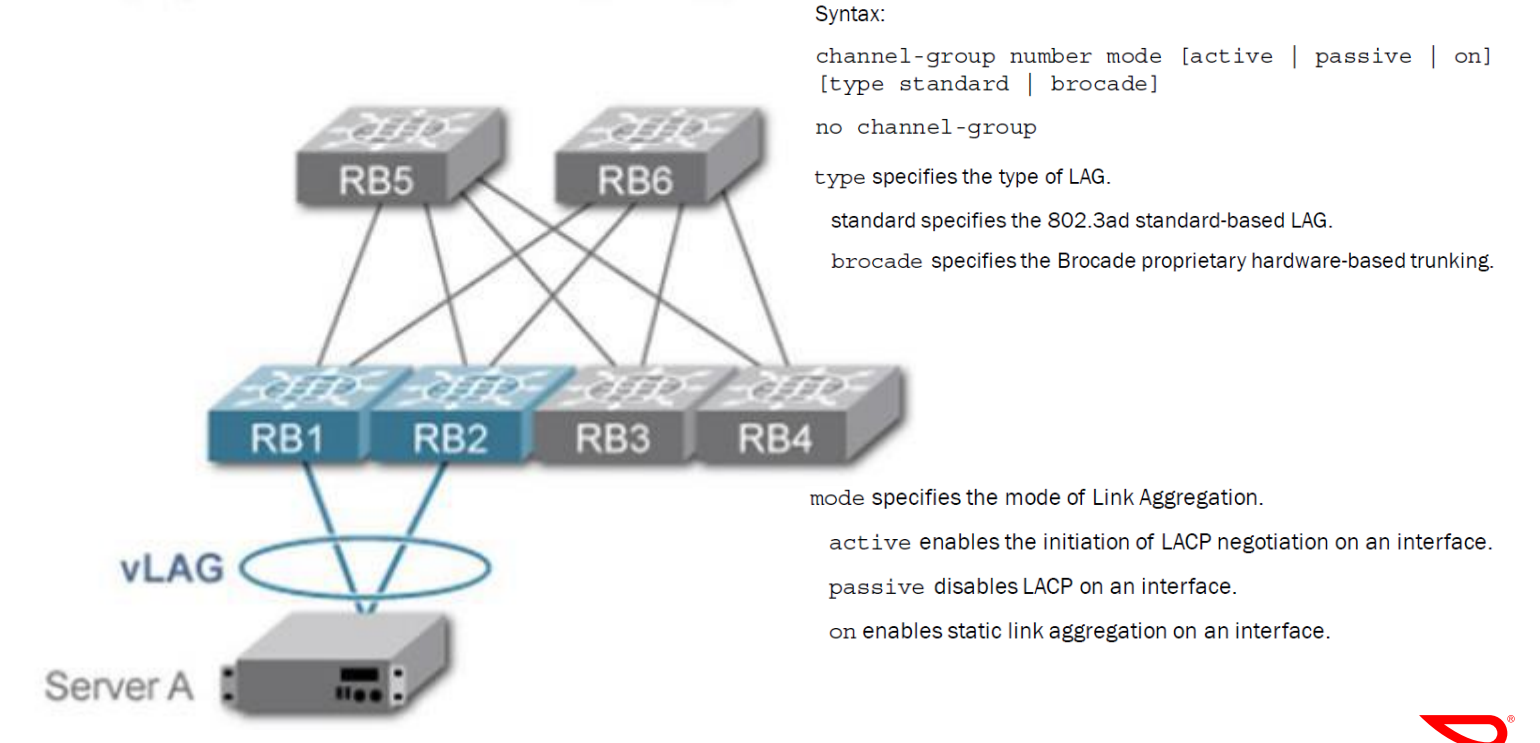

#### **Verifying vLAG Formation**

• To view vLAG details perform (recommended on all nodes of vLAG) the show port-channel detail command

```
RB1# show port-channel detail
Aggregator Po 10 (vLAG)
  Member switches:
   RBridge id 1 (2)
    RBridge id 2 (2)
  Actor System ID - 0x8000,01-e0-52-00-01-00
  Actor System ID Mapped Id: 0
  Admin Key: 0010 - Oper Key 0010
  Receive link count: 2 - Transmit link count: 2
  Individual: 0 - Ready: 1
  Partner System ID - 0x0001,01-80-c2-00-00-01
  Link: Te 1/0/21 (0x18150014) sync: 1
   Link: Te 1/0/22 (0x18160015) sync: 1
                                                 Sync: 1 means that link is up,
                                                Sync: 0 means that link is down
```

#### Inter-VLAN Routing

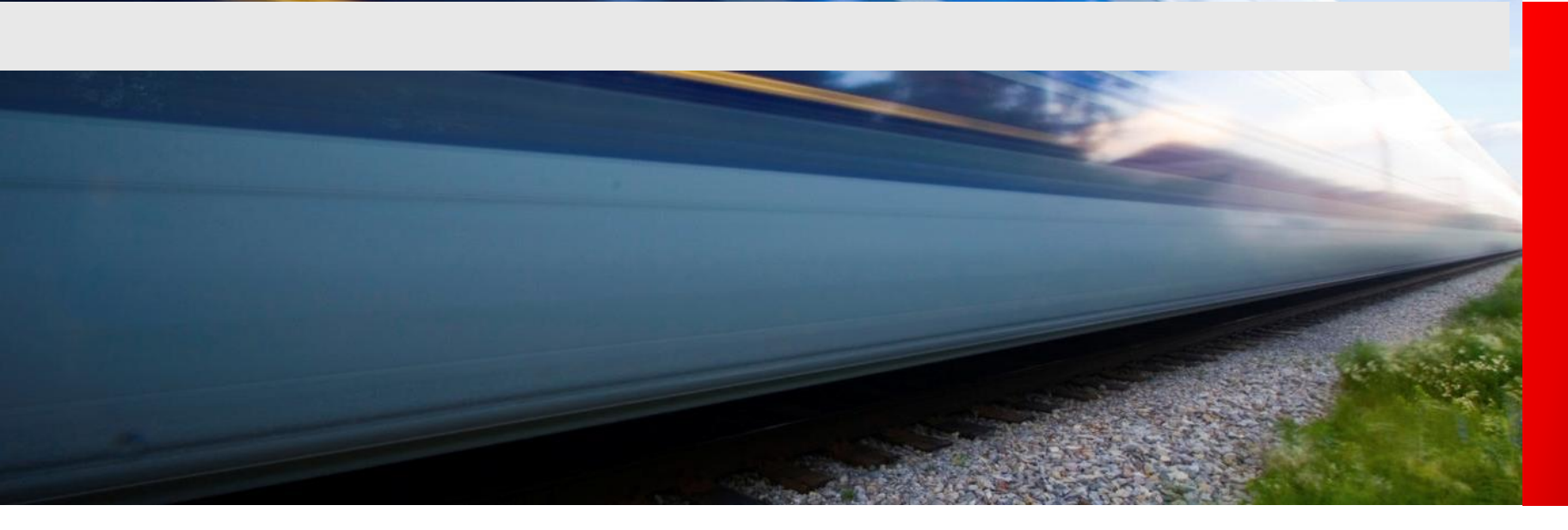

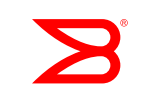

### Integrated Switching and Routing

 Switch within a VLAN (port-to-port)

Route between VLANs (VLAN-to-VLAN)
1.Configure port-based VLAN
2.Define Virtual Interface (VE)
3.Assign an IP address to the VE

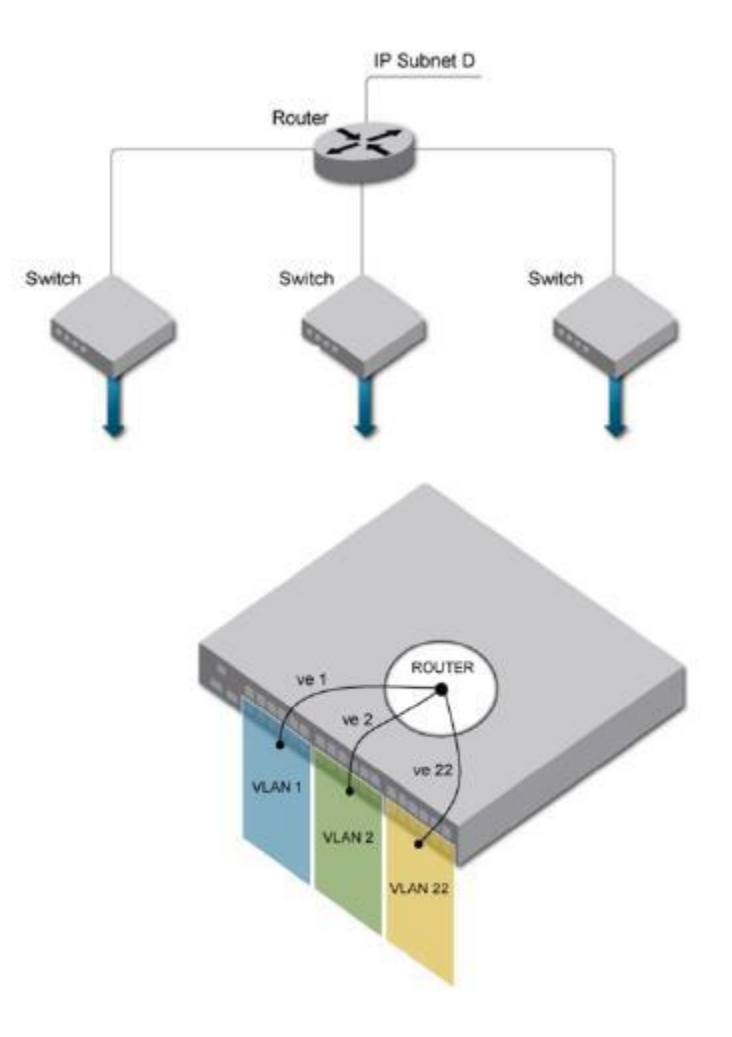

### Inter-VLAN Configuration

```
RB10(config)# rbridge-id 10
RB10(config-rbridge-id-10)# interface ve 10
RB10(config-Ve-10)# ip addr 192.168.10.253/24
RB10(config-Ve-10)# no shut
RB10(config-Ve-10)# int ve 20
RB10(config-Ve-20)# ip addr 192.168.20.253/24
RB10(config-Ve-20)# no shut
```

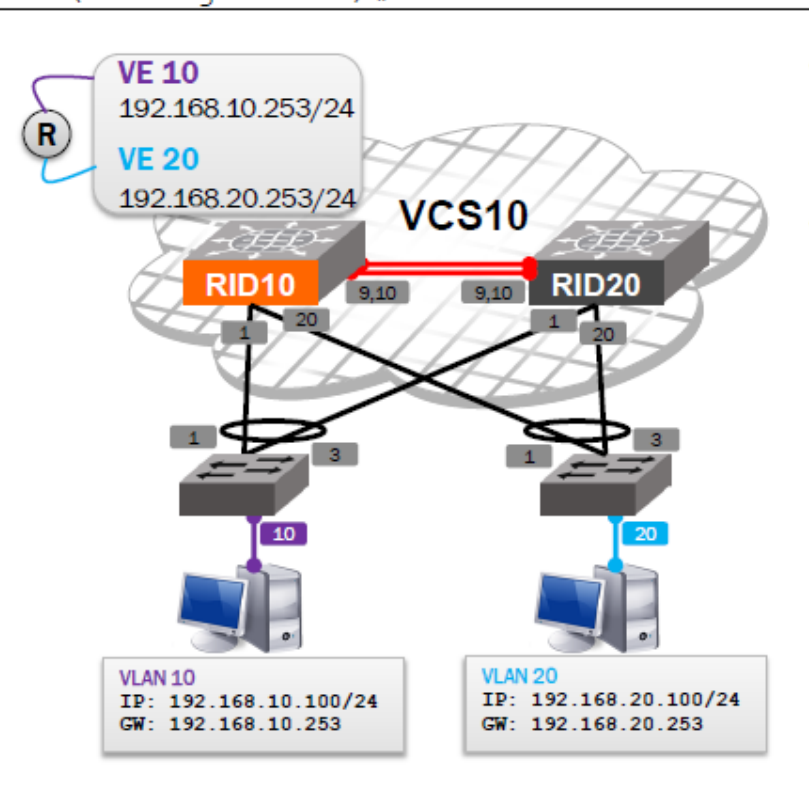

- Configure pings between the two laptops
- What happens if RID10 fails?

#### Verifying Inter-VLAN

| RB10# show ip rou<br>Total number of IP rout<br>Type Codes - B:BGP D:Co<br>BGP Codes - i:iBGP e:e<br>ISIS Codes - L1:Level-1<br>OSPF Codes - i:Inter An | te rbridge-id<br>es: 4<br>onnected I:ISIS 0:0<br>BGP<br>L2:Level-2<br>rea 1:External Type                           | 10<br>SPF R:RIP S<br>1 2:Extern | :Static; Cost - Dis<br>al Type 2 s:Sham Li                                                  | st/Metric<br>ink                                                        |
|----------------------------------------------------------------------------------------------------|----------------------------------------------------------------------------------------------------|---------------------------------|---------------------------------------------------------------------------------------------|-------------------------------------------------------------------------|
| Destination                                                                                                    | Gateway                                                                                                    | Port                            | Cost T                                                                                      | ype Uptime                                                              |
| 1 0.0.0.0/0                                                                                                    | 192.168.0.254                                                                                                    | mgmt 1                          | 1/1 s                                                                                       | 1h31m                                                                   |
| 2 192.168.0.0/24                                                                                                    | DIRECT                                                                                                    | mgmt 1                          | 0/0 D                                                                                       | 1h29m                                                                   |
| 3 192.168.10.0/24                                                                                                    | DIRECT                                                                                                    | Ve 10                           | 0/0 D                                                                                       | 14m27s                                                                  |
| 4 192.168.20.0/24                                                                                                    | DIRECT                                                                                                    | Ve 20                           | 0/0 D                                                                                       | 14m15s                                                                  |
| RB10#show ip intInterfaceIP-AddVe 10192.16Ve 20192.16Vlan 1unassiVlan 10unassiVlan 20unassiVlan 4093unassiVlan 4095unassi                               | brief rbridge<br>ress Vrf<br>8.10.253 default-<br>8.20.253 default-<br>gned<br>gned<br>gned<br>gned<br>gned<br>gned | -id 10  <br>vrf<br>vrf          | inc V<br>Status<br>up<br>up<br>administratively do<br>up<br>up<br>up<br>administratively do | UP Protocol<br>up<br>up<br>up<br>up<br>up<br>up<br>up<br>up<br>up<br>up |

#### Verifying Inter-VLAN

| RB10# :<br>Total Nur | <b>show vlan br</b><br>mber of VLANs co | <b>ief</b><br>nfigured | l: · | 4          |      |               |        |
|----------------------|-----------------------------------------|------------------------|------|------------|------|---------------|--------|
| VLAN                 | Name                                    | State                  | : 1  | Ports      |      |               |        |
| (F)-FCoE             |                                         |                        | (1   | u)-Untag   | gged | d, (t)-Tagged |        |
|                      |                                         |                        | ()   | c)-Conve   | erge | ed            |        |
| =======              | =================                       |                        | = =: |            |      |               | ====== |
| 1                    | default                                 | ACTIVE                 | Po   | 1(t)       | Po   | 20(t)         |        |
| 10                   | VLAN0010                                | ACTIVE                 | Po   | 1(t)       | Po   | 20(t)         |        |
| 20                   | VLAN0020                                | ACTIVE                 | Po   | 1(t)       | Po   | 20(t)         |        |
| 1002(F)              | VLAN1002                                | ACTIVE                 |      |            |      |               |        |
|                      |                                         |                        |      | LANs Activ | /e   |               | -      |

### Inter-VLAN Configuration

#### Configure at least two VDXs as Routers for Redundancy

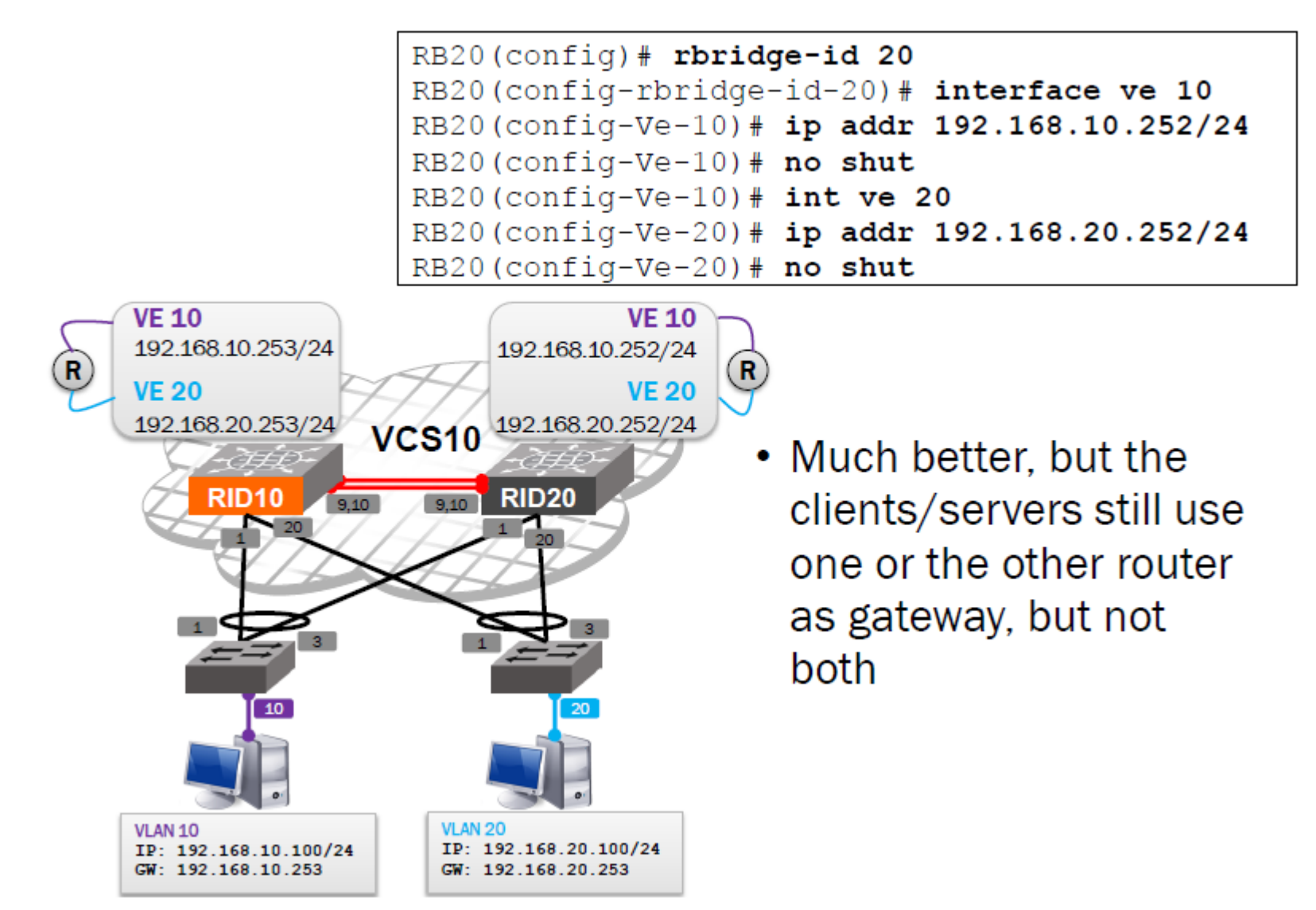

### Verifying VCS MAC Forwarding Database

| RB10# sl  | how mac-addres | s-table |        |           |
|-----------|----------------|---------|--------|-----------|
| VlanId    | Mac-address    | Туре    | State  | Ports     |
| 10        | 0005.3394.eb4e | System  | Remote | XX 20/X/X |
| 10        | 0026.5511.ddfe | Dynamic | Active | Po 1      |
| 20        | 0005.3394.eb4e | System  | Remote | XX 20/X/X |
| 20        | 0021.7097.bdf3 | Dynamic | Active | Po 20     |
| Total MAG | C addresses :  | 4       |        |           |

| RB20#   | show mac-address | -table  |        |           |
|---------|------------------|---------|--------|-----------|
| VlanId  | Mac-address      | Туре    | State  | Ports     |
| 10      | 0005.33b6.0f9d   | System  | Remote | XX 10/X/X |
| 10      | 0026.5511.ddfe   | Dynamic | Active | Po 1      |
| 20      | 0005.33b6.0f9d   | System  | Remote | XX 10/X/X |
| 20      | 0021.7097.bdf3   | Dynamic | Active | Po 20     |
| Total 1 | MAC addresses :  | 4       |        |           |

#### RB20# show vcs

| Config Mode<br>VCS ID<br>VCS GUID | : Distributed<br>: 10<br>: 02a35e85-6760-4fe7-ab12-c088c | cb226013                     |                  |              |
|-----------------------------------|----------------------------------------------------------|------------------------------|------------------|--------------|
| Total Number of<br>Rbridge-Id     | Nodes : 2<br>WWN                                         | Management IP                | Status           | HostName     |
| 10<br>20                          | 10:00:00:05:33:B6:0F:7c<br>>10:00:00:05:33:94:EB:2D*     | 192.168.0.10<br>192.168.0.20 | Online<br>Online | RB10<br>RB20 |

## ACL

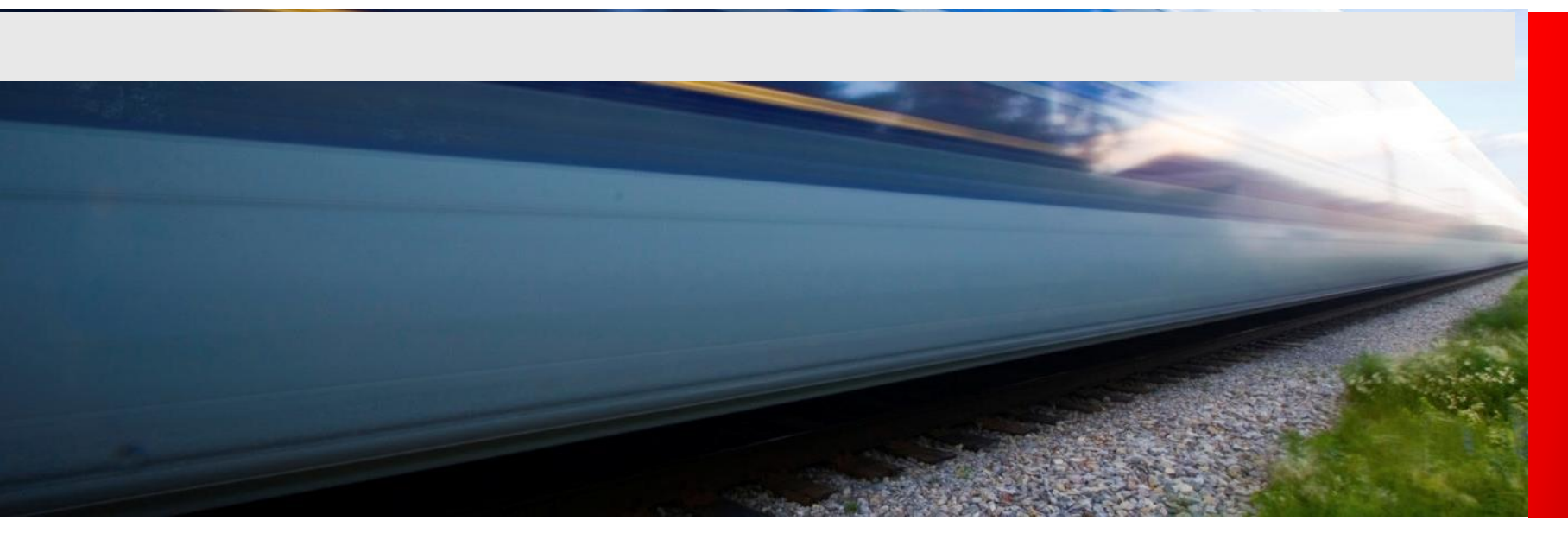

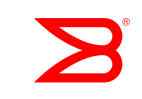

### NOS v3.0.0 ACL Feature Overview

- NOS v3.0.0 supports:
  - Filtering based on L2 and L3 header information:
    - (L2) MAC access list; (L3) IPv4 access list (new)
  - L2 ACL binding to physical interfaces, LAG interfaces and VLAN interfaces in L2 mode
  - L3 ACL binding to physical interfaces, LAG interfaces and VE interfaces regardless of their mode
  - ACLs on all VDX platforms
  - L2/L3 binding in both ingress and egress directions<sup>1</sup>
- An implicit default "permit any" rule at the end of a L2 ACL
- An implicit default "deny any" rule at the end of a L3 ACL

### ACL

- Two types of ACLs:
  - Standard ACLs filter packets based on source IP address only
  - Extanded ACLs filter packets based on source and destination IP addresses, TCP/UDP ports, or protocol number
- Only one ACL per interface per direction (inbound or outbound) can be assigned

## Configuring Standard ACLs

- How to configure ACLs:
  - Define the ACL(s) globally
  - Assign them to interfaces(s)
- Standard ACL Syntax:

sw0(config)# ip access-list standard NAME
[no] [seg seq-value] {permit | deny | hard-drop} {any | SIP mask | host SIP} [count][log]
sw0(configipacl-std)# deny 192.168.1.0 0.0.0.255

- CIDR and wildcard masks are supported
- seq option to insert a rule anywhere in the IP ACL
- Apply MAC/IP ACL to a L2 or a VLAN interface

sw0(conf-if-te-1/2/5)# ip access-group ip\_example in

### Configuring Extended ACLs

- Extended ACLs let you filter packets based on the following information:
  - IP protocol
  - Source / Destination IP address or host name
  - Source / Destination TCP or UDP port

#### Extended ACL Examples (cont.)

- Example:
  - Block a host with the IP address 10.24.26.145 from telnetting
  - Block http traffic
  - All other IP traffic is permitted

```
Router(config)# ip access-list extended ip_example
Router(config-ip-ext)# seq 5 deny tcp host 10.24.26.145 any eq 23
Router(config-ip-ext)# seq 7 deny tcp any any eq 80
Router(config-ip-ext)# seq 15 permit tcp any any
```

```
Router(config)# interface ethe 1
Router(config-if-1/1)# ip access-group ip_example in
```

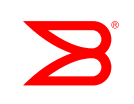

### General Guidelines for Using ACLs

- ACLs are executed sequentially from top to bottom
- Generally, place the «deny» statements before the «permit» statements
- There is an implicit «deny» statement at the end of each ACL
  - Specific statements should be before general statements
  - All traffic not specifically permitted will be automatically denied
- If possible apply ACLs inbound rather than outbound

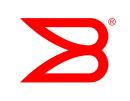

#### Display ACL Status Example (cont.)

#### • Status on all ACLs bound to an interface

sw0# **show access-list interface tengigabitethernet 1/4/11 in** ip access-list ip\_example on TenGigabitEthernet 1/4/11 at Ingress (From User)

seq 10 permit ip host 192.168.1.1 host 192.85.1.2 count (Active)
seq 20 permit ip host 192.168.2.2 host 192.85.1.2 count (Active)

#### • Status on an ACL on all interfaces on which it is bound

#### sw0# show access-list ip ip\_example in

ip access-list ip\_example on TenGigabitEthernet 1/4/11 at Ingress
 seq 10 permit ip host 192.168.1.1 host 192.85.1.2 count (Active)
 seq 20 permit ip host 192.168.2.2 host 192.85.1.2 count (Active)
ip access-list ip\_example on TenGigabitEthernet 1/4/12 at Ingress
 seq 10 permit ip host 192.168.1.1 host 192.85.1.2 count (Active)
 seq 20 permit ip host 192.168.2.2 host 192.85.1.2 count (Active)

#### Display ACL statistics example

# Stats for a given ACL for all interfaces it is bound sw0# show statistics access-list ip ip\_example in ip access-list ip\_example on TenGigabitEthernet 1/4/11 at Ingress (From User)

seq 10 permit ip host 192.168.1.1 host 192.85.1.2 count (0 frames)
seq 20 permit ip host 192.168.2.2 host 192.85.1.2 count (0 frames)
ip access-list ip\_example on TenGigabitEthernet 1/4/12 at Ingress (From User)
seq 10 permit ip host 192.168.1.1 host 192.85.1.2 count (0 frames)
seq 20 permit ip host 192.168.2.2 host 192.85.1.2 count (0 frames)

#### • Stats for all ACLs bound to a specific interface sw0# show statistics access-list interface tengigabitethernet 1/4/11 in ip access-list ip\_example on TenGigabitEthernet 1/4/11 at Ingress (From User) seq 10 permit ip host 192.168.1.1 host 192.85.1.2 count (0 frames) seq 20 permit ip host 192.168.2.2 host 192.85.1.2 count (0 frames)

# Configuring Standard ACLs(L2)

• Example : block host with mac address aaaa.bbbb.cccc

sw0(config)# mac access-list standard test1
sw0(conf-macl-std)# deny host aaaa.bbbb.cccc
or
sw0(conf-macl-std)# deny aaaa.bbbb.cccc ffff.ffff

sw0(config)# interface TenGigabitEthernet 41/0/5
sw0(conf-if-te-41/0/5)# mac access-group test1 in

### Configuring Extended ACLs(L2)

• Example : block host from with mac address aaaa.bbbb.cccc to any

sw0(config)# mac access-list standard test2
sw0(conf-macl-std)# deny host aaaa.bbbb.cccc any

sw0(config)# interface TenGigabitEthernet 41/0/7
sw0(conf-if-te-41/0/5)# mac access-group test2 in

# Password Recovery

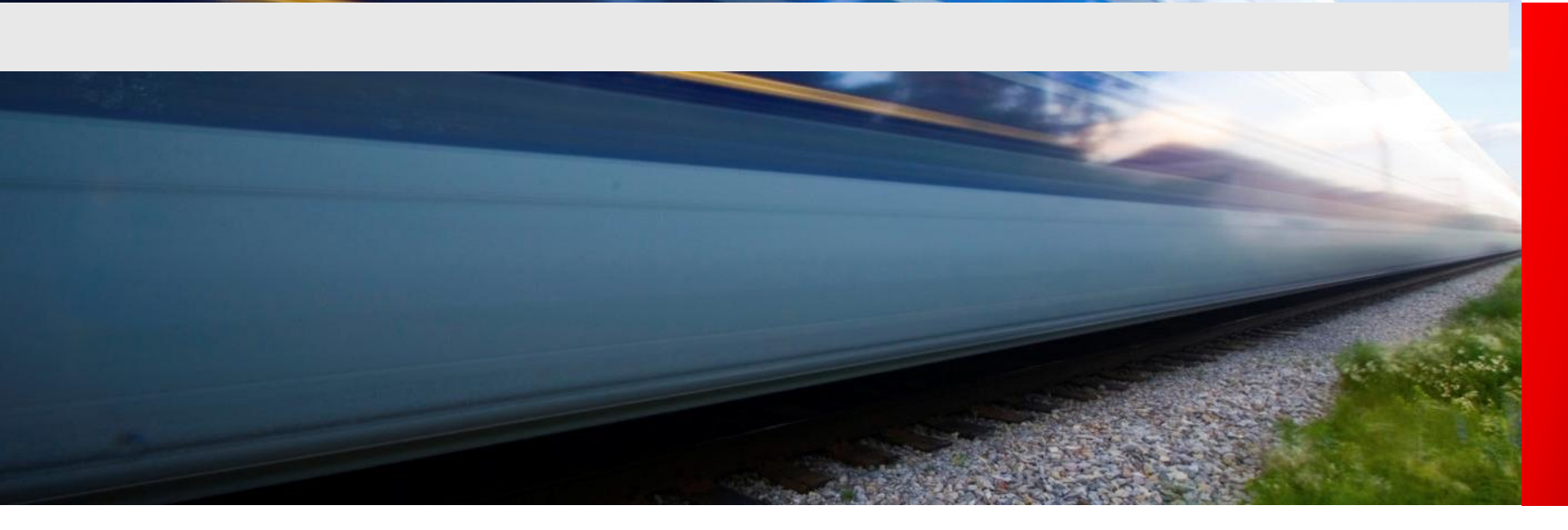

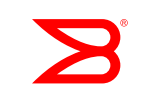

#### Password Recovery VDX6710 6720 6730

- 開機時,看到Hit ESC to stop autoboot:5時,按下ESC,
- 跳出選單後,選擇3) Enter command shell.

| In: serial                                                |
|-----------------------------------------------------------|
| Out: serial                                               |
| Err: serial                                               |
| Net: eTSEC0, eTSEC1                                       |
| <pre>set_bootstatus: BS_LOAD_OS, platform_index = 0</pre> |
| Hit ESC to stop autoboot: 0                               |
|                                                           |
| 1) Start system.                                          |
| 2) Recover password.                                      |
| 3) Enter command shell.                                   |
| Option? 3                                                 |

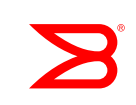
VDX6710 6720 6730

- •出現命令列後,輸入
  - => setenv OSLoadOptions "single"
  - => saveenv
  - => boot
- •此時設備會重新啟動

| Boot PROM password has not been set.                         |
|--------------------------------------------------------------|
| ⇒ seteny OSLoadOptions "single"                              |
|                                                              |
| -> saveenv                                                   |
| Saving Environment to Flash                                  |
| Un-Protected 1 sectors                                       |
| Un-Protected 1 sectors                                       |
| Frasing Flash                                                |
| dana                                                         |
|                                                              |
| Erased 1 sectors                                             |
|                                                              |
| . done                                                       |
| Erased 1 sectors                                             |
| Writing to Flash 987654321987654321Protected 1 sectors       |
| Protected 1 sectors                                          |
| => boot                                                      |
| Map file at LBA sector 0x55f760                              |
| WARNING: adjusting available memory to 30000000              |
| ## Booting kernel from Legacy Image at 02000000              |
| Image Name: Linux-2.6.34.6                                   |
| Image Type: PowerPC Linux Multi-File Image (gzip compressed) |
| Data Size: 3464024 Bytes = 3.3 MiB                           |
| Load Address: 00000000                                       |
|                                                              |
| Littly Found. Goodoodo                                       |

VDX6710 6720 6730

• 等到出現sh-2.04#

kjournald starting. Commit interval 5 seconds okay Freeing unused kernel memory: 156k init INIT: version 2.78 booting PowerPC Book-E Watchdog Timer Enabled (wdt\_period=23) PowerPC Book-E Watchdog: SW New period set to 3000 millisec sh-2.04#

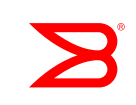

VDX6710 6720 6730

• 依序輸入

sh-2.04# mount -o remount,rw / sh-2.04# mount /dev/hda2 /mnt sh-2.04# /sbin/passwddefault sh-2.04# bootenv OSLoadOptions "quiet;quiet" sh-2.04# reboot -f

•設備會再次重新啟動

sh-2.04# mount -o remount,rw / EXT3-fs (hda2): using internal journal sh-2.04# mount /dev/hda2 /mnt sh-2.04# /sbin/passwddefault All account passwords have been successfully set to factory default. sh-2.04# bootenv OSLoadOptions "quiet;quiet" sh-2.04# reboot -f Restarting system.

VDX6710 6720 6730

### • 啟動完成後,出現登入畫面,使用root/fibranne登入

2015/01/21-14:39:11, [DCM-1116], 33655,, INFO, VDX6720-24, System initialization is complete. NOS is ready to handle all commands. 2015/01/21-14:39:12, [SEC-1197], 33656,, INFO, VDX6720-24, Changed account user. 2015/01/21-14:39:39, [FW-1424], 33657,, WARNING, sw0, Switch status changed from HEALTHY to MARGINAL. 2015/01/21-14:39:39, [FW-1427], 33658,, WARNING, sw0, Switch status change contributing factor Power supply: 1 bad.

Network OS (sw0)

sw0 console login:

Password:

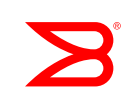

#### VDX6710 6720 6730

#### Disclaimer for Root and Factory Accounts Usage!

This switch is equipped with Root and Factory accounts that are intended for diagnostics and debugging purposes solely by the Equipment vendor's trained engineers. Improper use of the functionality made available through the Root or Factory account could cause significant harm and disruption to the operation of the SAN fabric.

Your use of the functionality made available through the Root or Factory account is at your sole risk and you assume all liability resulting from such use. The Equipment vendor shall have no liability for any losses or damages arising from or relating to the use of the Root or Factory account (and the functionality enabled thereby) by anyone other than the Equipment vendor's authorized engineers.

Proceeding with the usage of this switch as the Root or Factory user explicitly indicates your agreement to the terms of this disclaimer.

Please change passwords for switch default accounts now. Use Control-C to exit or press 'Enter' key to proceed.

VDX6710 6720 6730

# • 按enter繼續,出現更換root的密碼的要求,至少要8個字元,輸入完成後出現sw0:root>

Changing default password for "root" Warning: Access to the Root account may be required for complete access of the switch. Please ensure the Root password is documented in a secure location. Recovery of a lost Root password will result in downtime. Changing password for root Enter new password: Password must be between 8 and 40 characters long. Enter new password: Re-type new password:

passwd: all authentication tokens updated successfully

Saving passwords to stable storage. Passwords saved to stable storage successfully sw0:root>

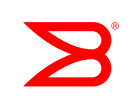

### Password Recovery VDX6710 6720 6730

• 輸入noscli進入CLI介面 sw0:root> noscli

sw0:root> noscli

WARNING: The default password of 'user' account has not been changed.

Welcome to the Brocade Network Operating System Software admin connected from 127.0.0.1 using console on sw0 sw0#

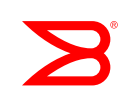

### VDX6710 6720 6730

- 進入configuration模式更改admin的密碼,並儲存至startupconfig
  - sw0# configure
  - sw0(config)# username admin password password
    sw0# copy running-config startup-config

swO# configure Entering configuration mode terminal swO(config)# username admin password password 2015/01/21-15:00:46, [SEC-1197], 33663,, INFO, VDX6720-24, Changed account admin.

swO(config)#

swO# copy running-config startup-config

This operation will modify your startup configuration. Do you want to continue? [y/n]:y

swO# 2015/01/21-15:01:46, [DCM-1101], 33664,, INFO, VDX6720-24, Copy running-config to startup-config operation successful on this n

## Password Recovery VDX6740 8770

- 開機時,看到Hit ESC to stop autoboot:5時,按下ESC,
- •跳出選單後,選擇3) Enter command shell.

| In: serial                                                |
|-----------------------------------------------------------|
| Out: serial                                               |
| Err: serial                                               |
| Net: eTSEC0, eTSEC1                                       |
| <pre>set_bootstatus: BS_LOAD_OS, platform_index = 0</pre> |
| Hit ESC to stop autoboot: 0                               |
| 1) Start system.                                          |
| 2) Recover password.                                      |
| 3) Enter command shell.                                   |
| Option? 3                                                 |

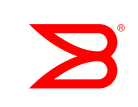

VDX6740 8770

- •出現命令列後,輸入
  - => setenv bootargs "root=/dev/sda1 rootfstype=ext4 quiet S"
  - => saveenv
  - => boot
- •此時設備會重新啟動

Boot PROM password has not been set. => setenv bootargs "root=/dev/sdal rootfstype=ext4 quiet S" => saveenv Saving Environment to NVRAM... => reset

VDX6740 8770

• 等到出現sh-2.04#

FMAN microcode UC size 0x1b64 default MII is 0xc10a4000 for tsec0 default MII is 0xc10ac000 for tsec0 Uboot wdt counter value: 0 INIT: version 2.78 booting sh-2.04#

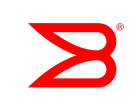

VDX6740 8770

- 依序輸入
  - sh-2.04# mount -vo remount,rw,noatime /
  - sh-2.04# mount /dev/sda2 /mnt
  - sh-2.04# /sbin/passwddefault
  - sh-2.04# bootenv bootargs "root=/dev/sda1 rootfstype=ext4 quiet"
  - sh-2.04# partman -r
- •設備會再次重新啟動

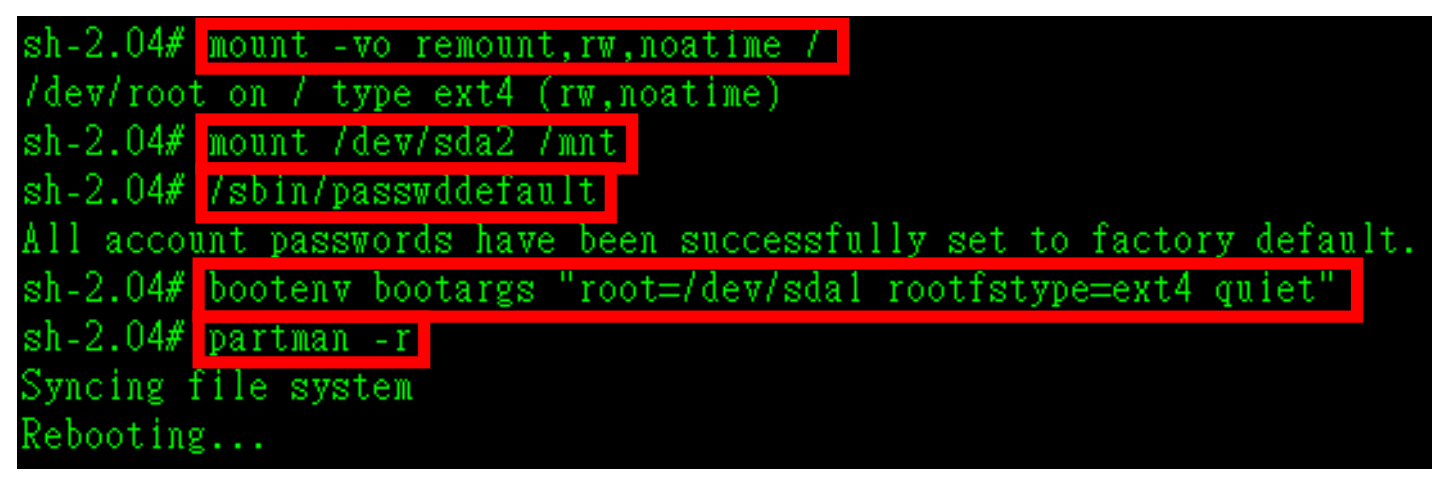

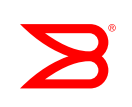

### Password Recovery VDX6740 8770

### • 啟動完成後,出現登入畫面,使用root/fibranne登入

2015/01/21-14:39:11, [DCM-1116], 33655,, INFO, VDX6720-24, System initialization is complete. NOS is ready to handle all commands. 2015/01/21-14:39:12, [SEC-1197], 33656,, INFO, VDX6720-24, Changed account user. 2015/01/21-14:39:39, [FW-1424], 33657,, WARNING, sw0, Switch status changed from HEALTHY to MARGINAL. 2015/01/21-14:39:39, [FW-1427], 33658,, WARNING, sw0, Switch status change contributing factor Power supply: 1 bad.

Network OS (sw0)

sw0 console login:

Password:

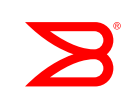

#### VDX6740 8770

#### Disclaimer for Root and Factory Accounts Usage!

This switch is equipped with Root and Factory accounts that are intended for diagnostics and debugging purposes solely by the Equipment vendor's trained engineers. Improper use of the functionality made available through the Root or Factory account could cause significant harm and disruption to the operation of the SAN fabric.

Your use of the functionality made available through the Root or Factory account is at your sole risk and you assume all liability resulting from such use. The Equipment vendor shall have no liability for any losses or damages arising from or relating to the use of the Root or Factory account (and the functionality enabled thereby) by anyone other than the Equipment vendor's authorized engineers.

Proceeding with the usage of this switch as the Root or Factory user explicitly indicates your agreement to the terms of this disclaimer.

Please change passwords for switch default accounts now. Use Control-C to exit or press 'Enter' key to proceed.

VDX6740 8770

# • 按enter繼續,出現更換root的密碼的要求,至少要8個字元,輸入完成後出現sw0:root>

Changing default password for "root" Warning: Access to the Root account may be required for complete access of the switch. Please ensure the Root password is documented in a secure location. Recovery of a lost Root password will result in downtime.

```
Changing password for root
Enter new password:
Password must be between 8 and 40 characters long.
Enter new password:
```

Re-type new password:

passwd: all authentication tokens updated successfully

Saving passwords to stable storage. Passwords saved to stable storage successfully sw0:root>

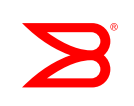

## Password Recovery VDX6740 8770

• 輸入noscli進入CLI介面 sw0:root> noscli

sw0:root> noscli

WARNING: The default password of 'user' account has not been changed.

Welcome to the Brocade Network Operating System Software admin connected from 127.0.0.1 using console on sw0 sw0#

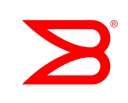

### VDX6740 8770

- 進入configuration模式更改admin的密碼,並儲存至startupconfig
  - sw0# configure
  - sw0(config)# username admin password password
    sw0# copy running-config startup-config

swO# configure Entering configuration mode terminal swO(config)# username admin password password 2015/01/21-15:00:46, [SEC-1197], 33663,, INFO, VDX6720-24, Changed account admin.

swO(config)#

swO# copy running-config startup-config

This operation will modify your startup configuration. Do you want to continue? [y/n]:y

swO# 2015/01/21-15:01:46, [DCM-1101], 33664,, INFO, VDX6720-24, Copy running-config to startup-config operation successful on this n

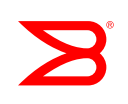

## Thank You!

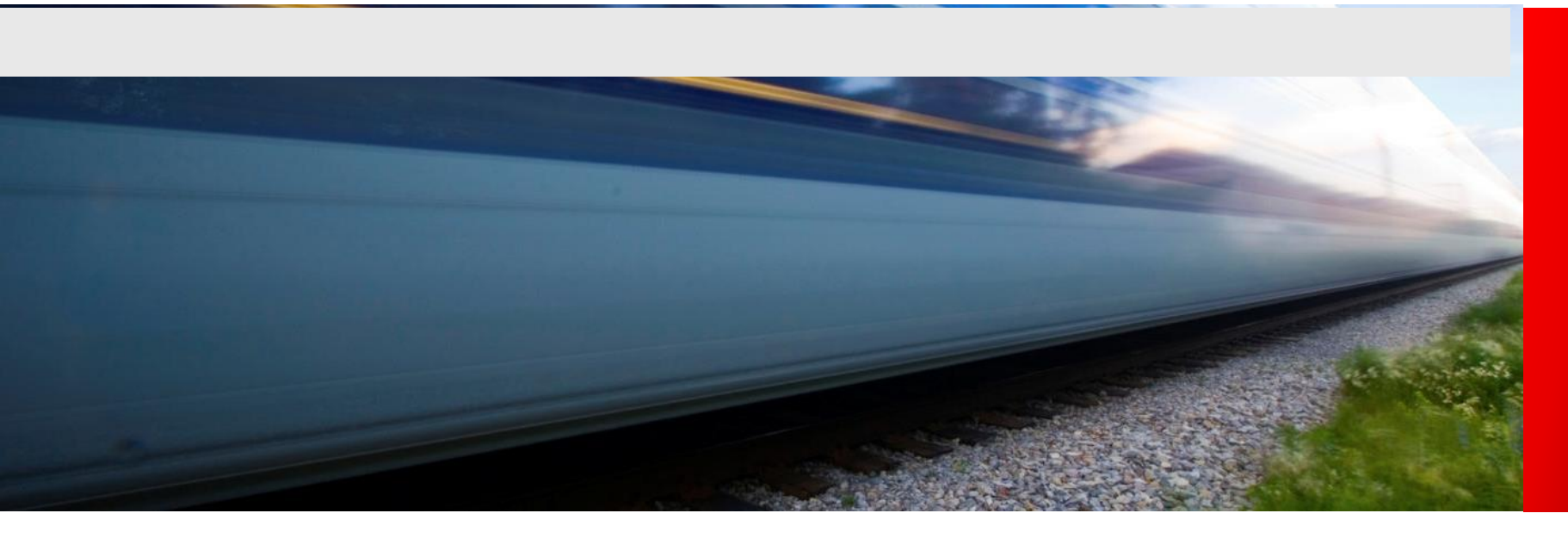

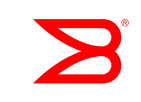